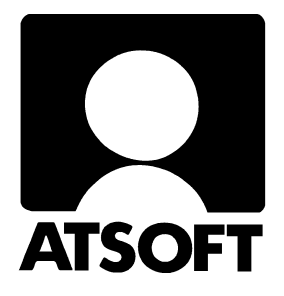

# **ASTERI PALKANMAKSU**

## WINDOWS-OHJELMA

# Vuosipäivitys 12.11.2003

(Ohjelmaversio 20.10.2003)

Atsoft Oy Mäkinen

Malminkaari 21 B 00700 HELSINKI http://www.atsoft.fi 
 Keskus
 (09)
 350
 7530

 Fax.
 (09)
 351
 5532

 Neuvonta
 (09)
 350
 75320

Päivystykset: 0400 316 088, 0400 505 596, 0500 703730 email: atsoft@atsoft.fi

### SISÄLLYSLUETTELO

| 1  | PÄIVITYKSEN SISÄLTÖ                                                                                                    | 3                |
|----|----------------------------------------------------------------------------------------------------|------------------|
| 2  | PÄIVITYKSEN ASENTAMINEN                                                                                                 | 4                |
| 3  | VUOSI-ILMOITUS                                                                                                    | 5                |
|    | <ul> <li>3.1 SÄHKÖINEN ILMOITTAMINEN (TYVI) PAKOLLISEKSI?</li> <li>3.2 VASTUUNRAJAUS JA RAJAPINNAN MÄÄRITTELY</li></ul> | 5<br>7<br>8<br>3 |
| 4  | SOTU-MAKSU 1                                                                                                    | 5                |
| 5  | PALKKALISTAN LOPPUUN TULEVAT LASKENNAT1                                                                                 | 9                |
| 6  | PALKKOJEN YHTEISMÄÄRÄ TÄLTÄ KERRALTA 2                                                                                  | 1                |
| 7  | PALKANMAKSUKERRAN LUKITSEMINEN2                                                                                         | 2                |
| 8  | KERTYMÄTIETOJEN MÄÄRITTÄMINEN PALKKALASKELMAAN 2                                                                        | 3                |
| 9  | TYÖTUNTIEN RAPORTOINTI 2                                                                                                | 4                |
| 1  | ) VARMUUSKOPIOINNIN MÄÄRITYS 2                                                                                          | 6                |
| 1  | 1 PAPERITULOSTEET PDF TIEDOSTOKSI 2                                                                                     | 7                |
| 12 | 2 AAKKOSELLINEN HAKEMISTO 3                                                                                             | 51               |

## 1 PÄIVITYKSEN SISÄLTÖ

Edellinen vuosipäivitys toimitettiin 13.9.2002. Sen jälkeen ohjelmaan on tullut mm. seuraavat uudet ominaisuudet:

- Vuosi-ilmoituksen saajakohtainen erittely uudistettu kokonaan:
  - voit esikatsella ja viimeistellä kunkin palkansaajan tulosteen
  - paperille täsmälleen verottajan lomakkeen näköiset tulosteet
  - palkansaajalle annettavaksi sama lomake, mutta yksi palkansaaja/arkki
  - saajaerittelytiedot tiedostoksi konekielistä ilmoittamista varten
  - vuosiyhteenvedon luvut paperille ja konekieliseksi
- Sotu-maksu uudistettu kokonaan:
  - sotu-prosentti on nyt palkanmaksukertakohtainen
  - sotu-prosentti voi vaihtua kesken vuoden
- Palkanmaksukerran yhteissummat näkyvissä Palkan erät yhteensä ikkunassa
- Palkanmaksukerran lukitsemismahdollisuus
- Varmuuskopiointi: ohjelma ehdottaa varmuuskopiointia poistuttaessa
- Palkkalistan loppuun tulevien laskentojen (entiset tel ja vak) monipuolinen määritysmahdollisuus
- Palkkakortissa näkyy myös palkansaajan yksilöllisen palkkajakson päivämäärät
- Palkkalaskelman kertymätietoja määriteltävissä: saat vuoden alusta kertyneet erilaiset maksut tulostumaan palkkalaskelmaan, esimerkiksi ay-maksut tai työntekijän tel+työttömyysmaksut
- Työtuntien raportointimahdollisuus

Päivitystä lähetettäessä 12.11.2003 on vuosi-ilmoituksen saajakohtaisen erittelyn konekielisen lähettämisen testaus TYVI operaattorin kautta verottajalle Atsoftista riippumattomista syistä tekemättä. Ennen ominaisuuden käyttämistä seuraa kotisivuiltamme asiaa koskevia tiedotteita.

Tämä päivitys on kuitenkin välttämätöntä lähettää tässä vaiheessa mm. muiden hyvien ominaisuuksien vuoksi.

### 2 PÄIVITYKSEN ASENTAMINEN

Laitettuasi rompun asemaan saat näkyviin oheisen asennusohjelman. Napsauttele painikkeita nuolten mukaisesti.

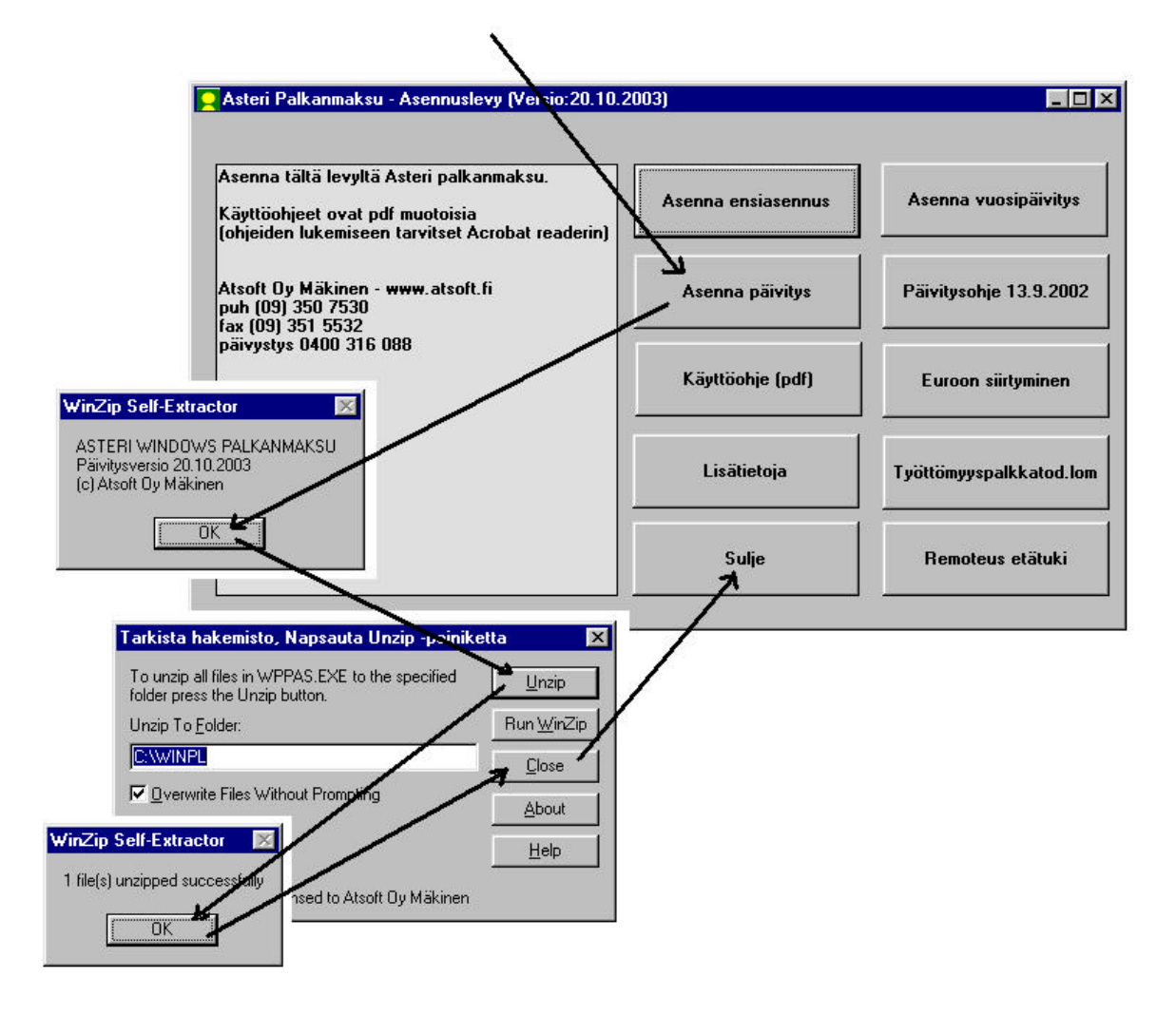

#### TARKISTA, ETTÄ PÄIVITYS ONNISTUI

Tarkista että kopiointi onnistui käynnistämällä ohjelma. Valitse *Ohje*|*Tietoja Asteri Palkanmaksusta...* ja katso että ohjelman muuttamispäivämäärä on 7.10.2003 tai uudempi (jos on uudempi, ei hätää: ohjelmaa on päivitetty tämän ohjeen kirjoittamisen jälkeen).

### **3 VUOSI-ILMOITUS**

#### 3.1 SÄHKÖINEN ILMOITTAMINEN (TYVI) PAKOLLISEKSI?

Syyskuussa 2003 verohallinto on kirjeitse ilmoittanut siirtyvänsä sähköiseen ilmoittamiseen. Verohallinto toivoo, että jo verovuoden 2003 vuosi-ilmoitukset annettaisiin sähköisesti. Kirjeen mukaan verovuoden 2004 vuosi-ilmoitustietoja ei enää voisi antaa ATKtulosteilla ja vähitellen verohallinto velvoittaisi, että ATK:lla olevan palkanlaskennan tiedot välitetään sähköisesti verohallinnolle. Verohallinto jakaa tietoa sähköisestä ilmoittamisesta osoitteessa http://www.vero.fi/tyvi/

Ellet vielä ole käyttänyt sähköistä ilmoittamista, nyt on hyvä aika siirtyä siihen.

Monet verohallinnon keräämät ilmoitukset voit lähettää Internetlomakepalvelujen kautta. Niissä syötät vain ilmoitettavat tiedot TYVIoperaattorin nettisivulle ja painat lähetyspainiketta. Maksuttomia Internet-lomakepalveluja tarjoavat seuraavat TYVI-operaattorit: Elma Oyj, TeliaSonera Finland Oyj ja Suomen Posti Oyj.

Asteri Palkanmaksu –ohjelmassa on tehokas keino vuosi-ilmoituksen saajakohtaisen erittelyn ja yhteenvedon toimittamiseksi konekieliseksi. Ilmoitettavia tietoja ei tarvitse näppäillä uudelleen, vaan Asteri Palkanmaksu kirjoittaa ne kovalevyllesi tiedostoon, jonka voit lähettää TYVI-operaattorin tiedostonsiirtopalvelua käyttäen verohallinnolle.

Päivitystä lähetettäessä 12.11.2003 on vuosi-ilmoituksen saajakohtaisen erittelyn konekielisen lähettämisen testaus TYVI operaattorin kautta verottajalle Atsoftista riippumattomista syistä tekemättä. Ennen ominaisuuden käyttämistä seuraa kotisivuiltamme asiaa koskevia tiedotteita.

Tämä päivitys on kuitenkin välttämätöntä lähettää tässä vaiheessa mm muiden hyvien ominaisuuksien vuoksi.

Asteri Palkanmaksu –ohjelman kanssa yhteensopivaa tiedostonsiirtopalvelua tarjoavat seuraavat TYVI-operaattorit (tilanne 28.10.2003):

#### **TeliaSonera Finland Oyj**

Palvelun nimi: EdisTYVI WebConnect 3 Palvelun hinta: maksuton Lisätietoa osoitteesta https://tyvi.sonera.fi

#### Suomen Posti Oyj

Palvelu on rakenteilla ja valmistunee lähiviikkoina. Palvelun hinta: maksuton Lisätietoa tullee postin nettisivuille, ehkä osoitteeseen https://tyvi.posti.net

#### Elma Oyj

Palvelun nimi: Elma TYVI Pro Palvelun hinta: 16 €kk (1-20 yritystä), 32 €kk (yli 20 yritystä) Lisätietoa osoitteesta http://tyvi.elma.net

#### **TietoEnator Oyj**

Palvelun nimi: Tieto Persona Linkki Palvelun hinta: Avausmaksu 505 € Vuosimaksu alkaen 210 €vuosi. Lisätietoa osoitteesta http://www.rm.tietoenator.com/linkki

#### 3.2 VASTUUNRAJAUS JA RAJAPINNAN MÄÄRITTELY

Edellä mainitut tiedot TYVI-operaattoreista perustuvat siihen informaatioon, jota Atsoft Oy Mäkinen on kerännyt lokakuussa 2003. Atsoft ei vastaa tietojen täydellisyydestä eikä oikeellisuudesta eikä tietojen ilmoittaminen sido Atsoftia millään tavoin.

Atsoft vastaa siitä, että Asteri Palkanmaksu tekee kovalevyllesi sähköistä ilmoittamista varten tarvittavan vuosi-ilmoitustiedoston, kun painat Konekieliseksi -painiketta. Atsoft vastaa ko. toiminnon käytön neuvonnasta, mikäli Sinulla on Asteri Palkanmaksu –ohjelmaan ylläpitosopimus.

TYVI-operaattori vastaa siitä, että vuosi-ilmoitustiedosto lähtee kovalevyltäsi verottajalle, kun käytät operaattorin tiedostonsiirtopalvelua. TYVI-operaattori vastaa tiedostonsiirtopalvelun käytön ohjeistamisesta.

#### 3.3 VUOSI-ILMOITUS ASTERI PALKANMAKSUSTA

Asteri Palkanmaksu –ohjelmasta saat nyt vuosi-ilmoituksen saajakohtaisen erittelyn ja yhteenvedon konekielisenä tiedostona, jonka voit toimittaa TYVI-operaattorisi välityksellä verohallinnolle. Saat myös tulostettua em. tiedot paperille. Palkkamappiin voit arkistoida esimerkiksi tulosteet, joissa on kaksi palkansaajaa kullakin arkilla. Palkansaajille jaettavissa ilmoituksissa on yksi palkansaaja/arkki.

| Lomakkeen rahayksikkö on euro.               |                               |                                  | VUOS                           | I-ILMOITUKSEN SAAJAK                                              | OHTAINEN ERITTELY                                          |
|----------------------------------------------|-------------------------------|----------------------------------|--------------------------------|-------------------------------------------------------------------|------------------------------------------------------------|
| 1 Maksajan nimi ja osoite                    |                               |                                  | 2 Maksa                        | an Y- tai henkilötunnus                                           | 3 Maksuvuosi 4 Sivunro                                     |
| Asteri Malliyritys Oy, Kirsikkapolku         | 1 A, 12345 MANTELI            | PURO                             | Y 12                           | 34567-8                                                           | 2003 1                                                     |
| Yhteyshenkilön nimi                          |                               |                                  | 5 Puhelir<br>puh               | (09) 351 1122                                                     |                                                            |
| 1 PALKAN-/SUORITUKSENSAAJA                   |                               |                                  |                                |                                                                   |                                                            |
| 10 Suoritusiaji Palkka Palkka Palkka         | Muu suorituslaji:<br>ks. obie | Autoetu                          | Muut luontoisedut              | Verovapaat kustannusten<br>korvaukset                             | Vähennyskelpoiset vapaaehtoisen<br>eläkevakuutuksen maksut |
| 11 Sagian benkilé, tai X transus             | 13 Kongulaan malaulau kau     | 20 Verotettavan autoedun määrä   | 40 Muut verotettavat luontois- | 50 Paivarahat ja ateriakorvaukset                                 | 70 Peruseläketurva ei ylity                                |
| TT Saajar tenkiis- tai t-turnus              | si/Cross-trade-aika           | euro snt                         | edut ynteensa euro snt         | tms. ynteensa euro snt                                            | euro snt                                                   |
| 121265-121A                                  | ks. ohje                      |                                  |                                |                                                                   |                                                            |
| 13 Saajan nimi ja osoite                     |                               | 21 Työnantajan perimä korvaus    | 41 Työnantajan perimä korvaus  | 51 Kokopäiväraha                                                  | 71 Peruseläketurva ylittyy                                 |
| Dellidrenen Delidre                          |                               | Suo Sin                          | l duo sin                      | 52 Osapäiväraha                                                   | euro                                                       |
| Paikkanen Pekka                              |                               | 22 Kilometrimeere eioneivekirien |                                | 53 Ulkomaanpäiväraha                                              |                                                            |
|                                              |                               | mukaan                           | 42 Asunto 44 Ravinte           | 54 Ateriakorvaus                                                  | 72 Valautur, jonka vähennyeni.                             |
|                                              |                               | km                               | 43 Puhelin 45 Muu et           | u 55 Kilometrikorvauksen perusteena<br>olevat kilometrit yhteensä | keudesta ei ole selvitystä euro snt                        |
|                                              |                               | 23 Ikäryhmä 24 Vapaa autoetu     | 46 Ravintoedusta peritty       | - 0 km                                                            |                                                            |
| 14 Rahapalkan/suorituksen määrä<br>euro snt  | onpidātys<br>euro snt         | 25 Auton käyttöetu               | korvaus vastaa<br>verotusarvoa | 56 Verovapaa kilometrikorvaus;<br>yhteensä euro snt               | 73 Ennen 1.10.1992 otettu va-<br>kuutus euro snt           |
| 5 626 96                                     | 1 291 33                      | Asuntolainan korkoetu            | Etu työsuhdeoptioista          |                                                                   |                                                            |
| 16 Työntekijältä perityt eläke- ja 17 Vähenr | nys ennen ennakonpidätystä    | 30 Asuntolainan korkoetu         | 35 Etu työsuhdeoptioista       | 57 Veronalaiset kustannusten korvaukset                           | 74 Vapaaehtoiset eläkevakuu-                               |
| (ks. ohje) 270 09                            | euro snt                      | euro snt                         | euro snt                       | euro snt                                                          | usmaksut (ks. onjë) euro snt                               |

#### Vuosi-ilmoituksen toiminnot löydät Tulosta-valikosta:

| Fiedosto Määritä             | Tulosta Työvaihe Yritys Ikkuna    | Ohje                                              |                         |  |
|------------------------------|-----------------------------------|---------------------------------------------------|-------------------------|--|
| <mark>2</mark> Palkan erät y | Palkkalaskelma                    | 💶 🗖 🗶 📮 Rahapalkka - Lik                          | csanen Lasse            |  |
|                              | Tiliöi <u>n</u> titosite          | Luontoisedut - Li                                 | iksanen Lasse           |  |
| Vähenne                      | Vuodenvaihdetulosteet 🕨 🕨         | <u>P</u> alkkakortti                              | koll a-bintal voteensä  |  |
| Palkansaaialle rr            | LEL/TaEL-lomake                   | <u>V</u> uosiyhteenveto                           | 0 20.00 0.00            |  |
|                              | Ty <u>ö</u> ttömyyspalkkatodistus | Vuosi-ilmoituksen <u>s</u> aajakohtainen erittely | tälle                   |  |
|                              | Ka <u>h</u> den vuoden raportti   | Jatka viimekertaista saajaerittelyä               | tämänkertaisille        |  |
| -                            | Palkkojen tarkennuksia            | Omalom <u>a</u> ke                                | osalle tämänkertaisista |  |
|                              |                                   | Omayhteenveto                                     | k <u>a</u> ikille       |  |
| 1                            |                                   | vanennykset ei                                    | 🔟 osalle kaikista       |  |

Sekä vuosi-ilmoituksen yhteenveto että saajakohtainen erittely tulostetaan kohdasta **Tulosta|Vuodenvaihdetulosteet|Vuosiilmoituksen saajakohtainen erittely**.

# Ensin määritellään, millä säännöillä ohjelma poimii pohjaksi palkansaajien palkkatiedot, joita voit myöhemmin muokata.

| Johdannaiskaavat Jatka <u>K</u> e         | skeytä, tallenna | Keskeytä, älä tallenna Palkanmaksajan yhteys | henkilö  |
|-------------------------------------------|------------------|----------------------------------------------|----------|
| 10 Suorituslaji päätoimi                  | ×                | 43 Puhelin                                   | ¤254puh  |
| 10 Suorituslaji sivutoimi                 |                  | 44 Ravinto                                   | ¤254rav  |
| 10 Suorituslaji muu                       |                  | 45 Muu etu                                   |          |
| 11 Saajan henkilö- tai Y-tunnus           | @16              | 46 Ravintoedusta peritty korvaus vastaa      |          |
| 12 Korvauksen maksukuukausi               |                  | 35 Etu työsuhdeoptioista                     |          |
| 13 Saajan nimi                            | @11              | 50 Päivärahat ateriakorvaukset tms           | ¤713     |
| 13 Saajan katuosoite                      | @12              | 51 Kokopäiväraha                             | ¤254pvr  |
| 13 Saajan postinumero ja -toimipaikka     | @13              | 52 Osapäiväraha                              | ¤254opvr |
| 14 Rahapalkan /suorituksen määrä          | ¤201             | 53 Ulkomaanpäiväraha                         | ¤254upvr |
| 15 Ennakonpidätys                         | ×205             | 54 Ateriakorvaus                             | ¤254ater |
| 16 Eläke- ja työttömyysvakuutusmaksut     | ¤714             | 55 Kilometrikorvauksen perusteena olevat     | @252km   |
| 17 Vähennys ennen ennakonpidätystä        | ¤203             | 56 Verovapaa kilometrikorvaus yhteensä       | ¤254km   |
| 20 Verotettavan autoedun määrä            | ¤254auto         | 57 Veronalaiset kustannusten korvaukset      |          |
| 21 Työnantajan perimä korvaus             |                  | 70 Peruseläketurva ei ylity                  |          |
| 22 Kilometrimäärä ajopäiväkirjan mukaan   |                  | 71 Peruseläketurva ylittyy                   |          |
| 23 Ikäryhmä                               |                  | 72 Vakuutus jonka vähennysoikeudesta ei      |          |
| 24 Vapaa autoetu                          |                  | 73 Ennen 1 10 1992 otettu vakuutus           |          |
| 25 Auton käyttöetu                        |                  | 74 Vapaaehtoiset eläkevakuutusmaksut         |          |
| 30 Asuntolainan korkoetu                  |                  |                                              |          |
| 0 Muut verotettavat luontoisedut yhteensä | ¤715             |                                              |          |
| 41 Työnantajan perimä korvaus             |                  |                                              |          |
| 42 Asunto                                 | ¤254asunto       |                                              |          |

Kaavoissa käytettävät muuttujat on lueteltu käyttöohjekirjan versiossa 13.09.2002 sivuilla 90 – 95. Mikäli Sinulla ei ole käyttöohjekirjaa, voit tilata sen Atsoftista tai tulosta osoitteesta http://www.atsoft.fi/pdf/ohjewp.pdf

Jos haluat tulostaa muuttujan arvon sellaisenaan, aloita muuttuja @-merkillä, esimerkiksi

@11 = saajan nimi
@12 = saajan katuosoite
@252km = kilometrikorvauksen kpl-sarakkeen luvut yhteensä tältä palkanmaksuvuodelta

Jos muuttuja ilmoittaa rahamäärän, aloita se ¤-merkillä, jolloin ohjelma laskee sen euroina ja sentteinä, esimerkiksi

×201 = rahapalkan määrä koko vuodelta

×254km = kilometrikorvauksen rahamäärä koko vuodelta

Jos verottaja tarvitsee vain tiedon, onko kyseistä luontoisetua tai verotonta korvausta olemassa, syötä ko. kohtaan tarvittava muuttuja, esimerkiksi

¤254pvr = päivärahat

Jos muuttujan arvo on enemmän kuin 0 euroa, ohjelma merkitsee ko. kohtaan paperille rastin ja konekieliseen tiedostoon merkin, että ko. luontoisetua tai korvausta on maksettu.

Huom! @252- ja ¤254-muuttujissa km ja pvr viittaavat siihen, että palkkojensyöttötilassa koodi-sarakkeessa lukee kyseisillä riveillä km tai pvr. Voit luoda omia laskentakaavojasi ja omia koodejasi ja käyttää niitä samalla tavoin, esimerkiksi ¤254oma tulostaisi niiden palkan osasten summan, joiden riveillä koodi-sarakkeessa lukee oma. Huomaa, että koodin on aina alettava kirjaimella, esimerkiksi ¤254123:a ohjelma ei tunnista.

Jos haluat johonkin kohtaan rastin kaikille palkansaajille, syötä ko. kohtaan kaavaksi x

Jos ko. kohtaan tulevan summan laskemiseksi täytyy laskea monia palkan osia yhteensä, käytä johdannaistietoja. Merkitse tällöin esimerkiksi

¤713 = johdannaistieto 713 (esim. päivärahat ja ateriat yhteensä) ja määrittele kyseinen laskentaohje painamalla Johdannaiskaavatpainiketta.

| fuuttuja Kaava           | Laskentajärjestys            |
|--------------------------|------------------------------|
| @701                     | 🖲 matem. 🔿 esiint. 🛛 🛛 🛛 🛛 🛛 |
| @702                     | 🖸 matem. 🔿 esiint.           |
| @703                     | 🖲 matem. C esiint. 🔤 Peruuta |
| @704                     | 🖸 matem. 🔿 esiint.           |
| @705                     | 📀 matem. 🔿 esiint.           |
| @706                     | 📀 matem. 🔿 esiint.           |
| @707                     | 📀 matem. 🔿 esiint.           |
| @708                     | 📀 matem. 🔿 esiint.           |
| @709                     | 📀 matem. 🔿 esiint.           |
| @710                     | 📀 matem. 🔿 esiint.           |
| @711                     | 📀 matem. 🔿 esiint.           |
| @712                     | 📀 matem. 🔿 esiint.           |
| @713 @206-@254km         | 📀 matem. 🔿 esiint.           |
| @714 @254tttel+@254tyött | 📀 matem. 🔿 esiint.           |
| @715 @202-@254auto       | 💿 matem. 🔿 esiint.           |

Esimerkiksi päivärahat ja ateriakorvaukset yhteensä voidaan määrittää laskemalla yhteensä kaikki ne palkan osaset, joiden koodi-sarakkeessa lukee pvr eli kokopäiväraha, opvr eli osapäiväraha, upvr eli ulkomaanpäiväraha tai ater eli ateriakorvaus. Näin kaavaksi tulisi @254pvr+@254opvr+@254upvr+@254ater

Tai voit ajatella, että päivärahoja ja ateriakorvauksia ovat kaikki muut verottomat korvaukset paitsi kilometrikorvaukset. Näin kaavaksi tulisi @206-@254km Kun olet määritellyt kaikki vuosi-ilmoitukseen tarvittavat kaavat, paina Jatka, jolloin pääset viimeistelemään kunkin palkansaajan yksilölliset tiedot:

| Image: Construction of the second second | ¥uosi-ilmoituksen saajakohtainen e      | erittely - pall       | cansaajat                |                          |                         |                | ×                       |
|----------------------------------------------------------------------------------------------------|-----------------------------------------|-----------------------|--------------------------|--------------------------|-------------------------|----------------|-------------------------|
| Näytä lopuksi Muistiossa         I 10 Suorituslaji päätoimi<br>sivutoimi       42 Asunto         10 Suorituslaji<br>sivutoimi       43 Puhelin         10 Suorituslaji<br>sivutoimi       44 Ravinto         11 Saajan henkilö- tai Y-tunnus       45 Muu etu         12 Korvauksen maksukuukausi       46 Ravintoedusta peritty korvaus<br>vastaa verotusarvoos         13 Saajan katuosoite       35 Etu työsuhdeoptioists         13 Saajan postinumero ja -toimipaikka       50 Päivärahat ateriakorvaukset tms         14 Rahapalkan /suorituksen määrä       5626.96         15 Ennakonpidätysti       51 Kokopäiväraha         15 Eläke- ja työttömyysvakuutusmaksut       270.09         17 Vähennys ennen ennakonpidätysti       000         20 Verotettavan autoedun määrä       55 Kilometrikorvauksen perusteena olevat       0         22 Kilometrimäärä ajopäiväkirjan mukaan       55 Kilometrikorvauksen perusteena olevat       0         23 Ikärytmä       57 Veronalaiset kustanusten korvausket       0.00         23 Ikärytmä       70 Peruseläketurva ei yilty       1         24 Vapaa autoetu       70 Peruseläketurva ei yilty       1         24 Vapaa autoetu       70 Peruseläketurva ei yilty       1         24 Vapaa autoetu       70 Peruseläketurva ei yilty       1         71 Vakuutus innka vähenmesinkeurdes e                                                                                                    | Vaihda palkansaaja                      | Tulosta <u>t</u> älle | Tulosta <u>k</u> aikille | Työntekijän kpl          | K <u>o</u> nekieliseksi | <u>P</u> oistu | Yhteenveto paperille    |
| I O Suorituslaji pištomi       42 Asunto         I O Suorituslaji sivutomi       43 Puhelin         10 Suorituslaji sivutomi       44 Ravinto         11 Saajan henkilo- tai Y-tunnus       45 Muu etu         12 Korvauksen maksukuukausi       45 Ravintoedusta peritty korvaus         13 Saajan nimi       Palkkanen Pekka         13 Saajan postinumero ja -toinipaikka       50 Päivärahat ateriakorvaukset tms         14 Rahapalkan / suorituksen määrä       5626.96         15 Ennakonpidätysi       1291.33         15 Eläke- ja työttömyysvakuutusmaksu       270.09         17 Vähennys ennen ennakonpidätysiä       0.00         17 Vähennys ennen ennakonpidätysiä       0.00         20 Verotettavan autoedun määrä       55 Kilometriikorvauksen perusteena olevat       0         52 Kilometriinäärä ajopäiväkitjan mukaan       55 Kilometriikorvauksen perusteena olevat       0         23 Ikäyhmi       55 Verovapaa kilometriikorvaus yhteensä       0.00         24 Vapaa autoetu       70 Peruseläketurya ei yilty       0         24 Vapaa autoetu       70 Peruseläketurya ei yilty       0                                                                                                    | -                                       |                       |                          |                          | 🗖 Näytä lopuksi Mi      | uistiossa      |                         |
| 10 Suorituslaji<br>svutoimi       43 Puhelin         10 Suorituslaji muu       44 Ravinto         11 Saajan henkilö- tai Y-tunnus       45 Muu etu         12 Korvauksen maksukuukausi       46 Ravintoedusta peritty korvaus         13 Saajan katuosoite       35 Etu työsuhdeoptioista         13 Saajan katuosoite       35 Etu työsuhdeoptioista         13 Saajan katuosoite       50 Päivärahat ateriakorvaukset tms         14 Rahapalkan /suorituksen määrä       5626.96         14 Rahapalkan /suorituksen määrä       500         15 Ennakonpidätysti       2000         20 Verotettavan autoedun määrä       55 Kilometrikorvauksen perusteena olevati         21 Työnantajan perimä korvaus       55 Kilometrikorvauksen perusteena olevati         22 Kilometrimäärä ajopäiväkirjan mukaan       55 Kilometrikorvauksen perusteena olevati         24 Vapaa autoetu       70 Peruseläketurva ei ylity         24 Vapaa autoetu       70 Peruseläketurva ei ylity         24 Vapaa autoetu       71 Peruseläketurva ei ylity                                                                                                    |                                         | 🔽 10 Suo              | rituslaji päätoimį       |                          |                         | 🗖 42 Asunto    |                         |
| 10 Suorituslaji muu44 Ravinto11 Saajan henkilö- tai Y-tunnus45 Muu etu12 Korvauksen maksukuukausi46 Ravintoedusta peritty korvaus13 Saajan katuosoite46 Ravintoedusta peritty korvaus13 Saajan katuosoite35 Etu työsuhdeoptioista13 Saajan katuosoite50 Päivärahat ateriakorvaukset tms14 Rahapalkan /suorituksen määrä5626,9615 Ennakonpidätys1291,3316 Eläke- ja työttömyysvakuutusmaksut270.0920 Verotettavan autoedun määrä0.0020 Verotettavan autoedun määrä55 Kilometrikorvauksen perusteena olevat21 Työnantajan perimä korvaus55 Kilometrikorvauksen perusteena olevat22 Kilometrimäärä ajopäiväkitjan mukaan55 Kilometrikorvauksen perusteena olevat23 Ikäryhmä24 Vapaa autoetu24 Vapaa autoetu70 Peruseläketurva ei ylity72 Vakuutus innka vihennusoikeurdesta ei72 Vakuutus innka vihennusoikeurdesta ei                                                                                                    |                                         | E 10 Suo<br>sivutoin  | rituslaji<br>ni          |                          |                         | T 43 Puhelin   |                         |
| 11 Saajan henkilö-tai Y-tunnus       45 Muu etu         12 Korvauksen maksukuukausi       46 Ravintoedusta peritty korvaus         13 Saajan nimi       Palkkanen Pekka         13 Saajan nimi       Palkkanen Pekka         13 Saajan nimi       Palkkanen Pekka         13 Saajan nimi       Palkkanen Pekka         13 Saajan nimi       Palkkanen Pekka         13 Saajan postinumero ja -toimipaikka       35 Etu työsuhdeoptioista         14 Rahapalkan /suorituksen määrä       5626.96         15 Ennakonpidätys       1291.33         16 Eläke- ja työttömyysvakuutusmaksut       270.09         17 Vähennys ennen ennakonpidätystä       0.00         20 Verotettavan autoedun määrä       0.00         21 Työnantajan perimä korvaus       55 Kilometrikorvauksen perusteena olevat         22 Kilometrimäärä ajopäiväkirjan mukaan       55 Kilometrikorvaus yhteensä         23 Ikäryhmä       57 Veronalaiset kustannusten korvaus set         24 Vapaa autoetu       70 Peruseläketurva ei yilty         72 Vakuutus innka vähennysnikeurdesta ei       71 Peruseläketurva gilty                                                                                                    | 10 Suorituslaji r                       | nuu                   |                          |                          |                         | 🗖 44 Ravinto   | )                       |
| 12 Korvauksen maksukuukausi       46 Ravintoedusta peritty korvaus         13 Saajan nimi       46 Ravintoedusta peritty korvaus         13 Saajan katuosoite       35 Etu työsuhdeoptioista         13 Saajan katuosoite       35 Etu työsuhdeoptioista         13 Saajan katuosoite       50 Päivärahat ateriakorvaukset tms         13 Saajan katuosoite       50 Päivärahat ateriakorvaukset tms         14 Rahapalkan /suorituksen määrä       56 626,96         15 Ennakonpidätys       1291,33         16 Eläke- ja työttömyysvakuutusmaksut       270.09         17 Vähennys ennen ennakonpidätystä       0.00         20 Verotettavan autoedun määrä       0.00         21 Työnantajan perimä korvaus       55 Kilometrikorvauksen perusteena olevat       0         22 Kilometrimäärä ajopäiväkirjan mukaan       55 Kilometrikorvauksen perusteena olevat       0         22 Kilometrikorvaus       57 Veronalaiset kustannusten korvaukset       57 Veronalaiset kustannusten korvaukset         24 Vapaa autoetu       70 Peruseläketurva ei yilty       57 Veronalaiset kustannusten korvaukset         25 Auton käyttöetu       71 Peruseläketurva yiltty       57 Vakuutus innka vähennysnikeudesta ei                                                                                                    | 11 Saajan henkilö- tai Y-tun            | nus                   |                          |                          |                         | T 45 Muu eh    | 1                       |
| 13 Saajan nimi       Palkkanen Pekka       vastaa verotusaroo pinty tertese         13 Saajan katuosoite       35 Etu työsuhdeoptioista       000         13 Saajan katuosoite       50 Päivärahat ateriakorvaukset tms       0.00         14 Rahapalkan /suorituksen määrä       5626.96       51 Kokopäiväraha         15 Ennakonpidätys       1291.33       52 Osapäiväraha         16 Eläke- ja työttömyysvakuutusmaksut       270.09       53 Ulkomaanpäiväraha         20 Verotettavan autoedun määrä       0.00       54 Ateriakorvaus         21 Työnantajan perimä korvaus       55 Kilometrikorvauksen perusteena olevat       0         22 Kilometrimäärä ajopäiväkirjan mukaan       55 Kilometrikorvaus yhteensä       0.00         23 Ikäryhmä       24 Vapaa autoetu       70 Peruseläketurva ei ylity       10         25 Auton käyttöetu       71 Peruseläketurva ylityy       11 Peruseläketurva ylity                                                                                                    | 12 Korvauksen maksukuuka                | iusi 🛛                |                          |                          |                         | - 46 Bavinto   | nedusta perittu korvaus |
| 13 Saajan katuosoite       35 Etu työsuhdeoptioista         13 Saajan postinumero ja -toimipaikka       50 Päivärahat ateriakorvaukset tms         14 Rahapalkan /suorituksen määrä       5 626,96         15 Ennakonpidätys       1 291,33         15 Ennakonpidätys       270,09         17 Vähennys ennen ennakonpidätystä       0,00         20 Verotettavan autoedun määrä       0,00         21 Työnantajan perimä korvaus       55 Kilometrikorvauksen perusteena olevat         22 Kilometrimäärä ajopäiväkirjan mukaan       55 Kilometrikorvaus yhteensä         23 Ikäryhmä       24 Vapaa autoetu         25 Auton käyttöetu       71 Peruseläketurva ei ylity         71 Peruseläketurva ylittyy                                                                                                    | 13 Saajan i                             | nimi Palkkaner        | n Pekka                  |                          |                         | vastaa ver     | otusarvoa               |
| 13 Saajan postinumero ja -toimipaikka       50 Päivärahat ateriakorvaukset tms       0.00         14 Rahapalkan /suorituksen määrä       5 626,96       51 Kokopäiväraha         15 Ennakonpidätys       1 291,33       52 0sapäiväraha         16 Eläke- ja työttömyysvakuutusmaksut       270,09       53 Ulkomaanpäiväraha         20 Verotettavan autoedun määrä       0.00       54 Ateriakorvaus         21 Työnantajan perimä korvaus       55 Kilometrikorvauksen perusteena olevat       0         22 Kilometrimäärä ajopäiväkirjan mukaan       55 Kilometrikorvaus yhteensä       0.00         23 Ikäryhmä       24 Vapaa autoetu       70 Peruseläketurva ei ylity       57 Veronalaiset kustannusten korvaukset         22 Vakuutus innka vähennysoikeudesta ei       71 Peruseläketurva ei ylity       72 Vakuutus innka vähennysoikeudesta ei                                                                                                    | 13 Saajan katuos                        | oite                  |                          | 35 E                     | tu työsuhdeoptioista    | -              |                         |
| 14 Rahapalkan /suorituksen määrä       5 626,96       5 1 Kokopäiväraha         15 Ennakonpidätys       1 291,33       5 2 0 sapäiväraha         16 Eläke- ja työttömyysvakuutusmaksut       270,09       5 3 Ulkomaanpäiväraha         17 Vähennys ennen ennakonpidätystä       0.00       5 4 Ateriakorvaus         20 Verotettavan autoedun määrä       0.00       5 4 Ateriakorvaus         21 Työnantajan perimä korvaus       55 Kilometrikorvauksen perusteena olevat       0         22 Kilometrimäärä ajopäiväkirjan mukaan       55 Kilometrikorvaus shometrikorvaus yhteensä       0,00         23 Ikäryhmä       57 Veronalaiset kustannusten korvaukset       57 Veronalaiset kustannusten korvaukset         24 Vapaa autoetu       70 Peruseläketurva ei ylity       57 Veronalaiset kustannusten korvaukset         22 Xauutus ionka vähenpusoikeudesta ei       72 Vakuutus ionka vähenpusoikeudesta ei       72 Vakuutus ionka vähenpusoikeudesta ei                                                                                                    | 13 Saajan postinumero ja -toimipail     | kka 🛛                 |                          | 50 Päivärahat a          | teriakorvaukset tms     | 0,00           |                         |
| 15 Ennakonpidätys       1291,33       52 0 sapäiväraha         16 Eläke- ja työttömyysvakuutusmaksut       270,09       53 Ulkomaanpäiväraha         17 Vähennys ennen ennakonpidätystä       0.00       54 Ateriakorvaus         20 Verotettavan autoedun määrä       0.00       54 Ateriakorvaus         21 Työnantajan perimä korvaus       55 Kilometrikorvauksen perusteena olevat       0         22 Kilometrimäärä ajopäiväkirjan mukaan       55 Kilometrikorvaus yhteensä       0,00         23 Ikäryhmä       57 Veronalaiset kustannusten korvaukset       57 Veronalaiset kustannusten korvaukset         24 Vapaa autoetu       70 Peruseläketurva ei ylity       57 Veronalaiset kustannusten korvaukset         25 Auton käyttöetu       71 Peruseläketurva gilityy       57 Veronalaiset kustannusten korvaukset                                                                                                    | 14 Rahapalkan /suorituksen mä           | iärä   5 626,96       |                          |                          |                         | 🥅 51 Kokopä    | iiväraha                |
| 16 Eläke- ja työttömyysvakuutusmaksut       270,09       53 Ulkomaanpäiväraha         17 Vähennys ennen ennakonpidätystä       0.00       54 Ateriakorvaus         20 Verotettavan autoedun määrä       0.00       54 Ateriakorvaus         21 Työnantajan perimä korvaus       55 Kilometrikorvauksen perusteena olevat       0         22 Kilometrimääriä ajopäiväkirjan mukaan       55 Kilometrikorvaus yhteensä       0.00         23 Ikäryhmä       57 Veronalaiset kustannusten korvaukset       57 Veronalaiset kustannusten korvaukset         24 Vapaa autoetu       70 Peruseläketurva ei ylity       25 Auton käyttöetu         72 Vakuutus innka vähennysoikeudesta ei       72 Vakuutus innka vähennysoikeudesta ei                                                                                                    | 15 Ennakonpida                          | ätys 1 291,33         |                          |                          |                         | 🗖 52 Osapäiv   | väraha                  |
| 17 Vähennys ennen ennakonpidätystä       0.00       53 Ulkomaanpäiväraha         20 Verotettavan autoedun määrä       0.00       54 Ateriakorvaus         21 Työnantajan perimä korvaus       55 Kilometrikorvauksen perusteena olevat       0         22 Kilometrimäärä ajopäiväkirjan mukaan       55 Kilometrikorvaus sen perusteena olevat       0         23 Ikäryhmä       56 Verovapaa kilometrikorvaus yhteensä       0,00         23 Ikäryhmä       57 Veronalaiset kustannusten korvaukset       57 Veronalaiset kustannusten korvaukset         24 Vapaa autoetu       70 Peruseläketurva ei ylity       57 Veronalaiset kustannusten korvaukset         25 Auton käyttöetu       71 Peruseläketurva ylittyy       57 Veronalaiset kustannusten korvaukset                                                                                                    | 16 Eläke- ja työttömyysvakuutusmak      | ksut 270,09           |                          |                          |                         |                |                         |
| 20 Verotettavan autoedun määrä       0.00       54 Ateriakorvaus         21 Työnantajan perimä korvaus       55 Kilometrikorvauksen perusteena olevat       0         22 Kilometrimäärä ajopäiväkirjan mukaan       55 Kilometrikorvauksen perusteena olevat       0         23 Ikäryhmä       56 Verovapaa kilometrikorvaus yhteensä       0.00         57 Veronalaiset kustannusten korvaukset       57 Veronalaiset kustannusten korvaukset       57 Veronalaiset kustannusten korvaukset         24 Vapaa autoetu       70 Peruseläketurva ei ylity       57 Veronalaiset kustannusten korvaukset       57 Veronalaiset kustannusten korvaukset         25 Auton käyttöetu       71 Peruseläketurva ylityy       57 Veronalaiset kustannusten korvaukset       57 Veronalaiset kustannusten korvaukset                                                                                                    | 17 Vähennys ennen ennakonpidäty         | ystä 0,00             |                          |                          |                         | 53 Ulkoma      | anpäiväraha             |
| 21 Työnantajan perimä korvaus       55 Kilometrikorvauksen perusteena olevat       0         22 Kilometrimäärä ajopäiväkirjan mukaan       55 Kilometrikorvauksen perusteena olevat       0         23 Ikäryhmä       56 Verovapaa kilometrikorvaus yhteensä       0.00         23 Ikäryhmä       57 Veronalaiset kustannusten korvaukset       57 Veronalaiset kustannusten korvaukset         24 Vapaa autoetu       70 Peruseläketurva ei ylity       55 Auton käyttöetu         25 Auton käyttöetu       71 Peruseläketurva ylittyy       57 Veronalaiset kustannusten korvaukset                                                                                                    | 20 Verotettavan autoedun mä             | iara 0,00             |                          |                          |                         | 🔲 54 Ateriako  | prvaus                  |
| 22 Kilometrimäärä ajopäiväkirjan mukaan       56 Verovapaa kilometrikorvaus yhteensä       0,00         23 Ikäryhmä       57 Veronalaiset kustannusten korvaukset       57 Veronalaiset kustannusten korvaukset         24 Vapaa autoetu       70 Peruseläketurva ei ylity       57 Veronalaiset kustannusten korvaukset         25 Auton käyttöetu       71 Peruseläketurva ylitty       57 Veronalaiset kustannusten korvaukset         72 Vakuutus jonka vähennysoikeudesta ei       72 Vakuutus jonka vähennysoikeudesta ei       72 Vakuutus jonka vähennysoikeudesta ei                                                                                                    | 21 Työnantajan perimä korv              | aus                   | 55                       | 5<br>Kilometrikorvaukser | n perusteena olevat     | 0              |                         |
| 23 Ikäryhmä 57 Veronalaiset kustannusten korvaukset 57 Veronalaiset kustannusten korvaukset 70 Peruseläketurva ei ylity 25 Auton käyttöetu 71 Peruseläketurva ylittyy 72 Vakuutus jonka vähennysoikeudesta ei                                                                                                    | 22 Kilometrimäärä ajopäiväkirjan muk    | aan                   |                          | 56 Verovapaa kilome      | etrikorvaus uhteensä    | 0,00           |                         |
| 24 Vapaa autoetu     70 Peruseläketurva ei ylity     25 Auton käyttöetu     71 Peruseläketurva ylittyy     72 Vakuutus jonka vähennysoikeudesta ei                                                                                                    | 23 Ikärył                               | nmä                   | 5                        | i7 Veronalaiset kusta    | innusten korvaukset     | -              |                         |
| 25 Auton käyttöetu 71 Peruseläketurva ylittyy 72 Vakuutus jonka vähennysoikeudesta ei                                                                                                    |                                         | 🗖 24 Vap              | aa autoetu               | 70 Pe                    | ruseläketurva ei ylity  |                |                         |
| 72 Vakuutus ionka vähennusoikeudesta ei                                                                                                    |                                         | T 25 Auto             | on käyttöetu             | 71 Pe                    | eruseläketurva ylittyy  | [              |                         |
|                                                                                                    |                                         |                       | 72                       | Vakuutus jonka väh       | ennysoikeudesta ei      | i              |                         |
| 30 Asuntolainan korkoetu   73 Ennen 1 10 1992 otettu vakuutus                                                                                                    | 30 Asuntolainan Korko                   | etu                   |                          | 73 Ennen 1 10 1          | 992 otettu vakuutus     |                |                         |
| 40 Muut verotettavar luontoisedut yhteensa   0.00 74 Vapaaehtoiset eläkevakuutusmaksut                                                                                                    | 40 Muut verotettavat luontoisedut yhtee | nsa   0,00            |                          | 74 Vapaaehtoiset el      | äkevakuutusmaksut       |                |                         |
| 41 Tyonantajan perima korvaus j                                                                                                    | 41 Tyonantajan perima korv              | aus                   |                          |                          |                         |                |                         |

Tässä vaiheessa voit ruksata tai merkitä suorituslajin, ellei se ole oikein. Samoin voit korjata rahamäärät, kilometrimäärät ja luontoisetujen ja verottomien korvausten ruksit.

Jos joudut keskeyttämään työskentelyn, paina Poistu. Voit palata samaan tilanteeseen valitsemalla

Tulosta|Vuodenvaihdetulosteet|Jatka vanhaa saajaerittelyä. Huom! Edellinen saajaerittelysi on tallessa tiedostossa c:\winpl\firma\vipsdb.tmp. Seuraavalla kerralla tehtävä erittely menee sen päälle. Jos haluat säästää jonkin viimeistelemäsi erittelyn, kopioi vipsdb.tmp talteen ja palauta se sieltä, kun tarvitset. Valitse sitten Tulosta|Vuodenvaihdetulosteet|Jatka vanhaa saajaerittelyä.

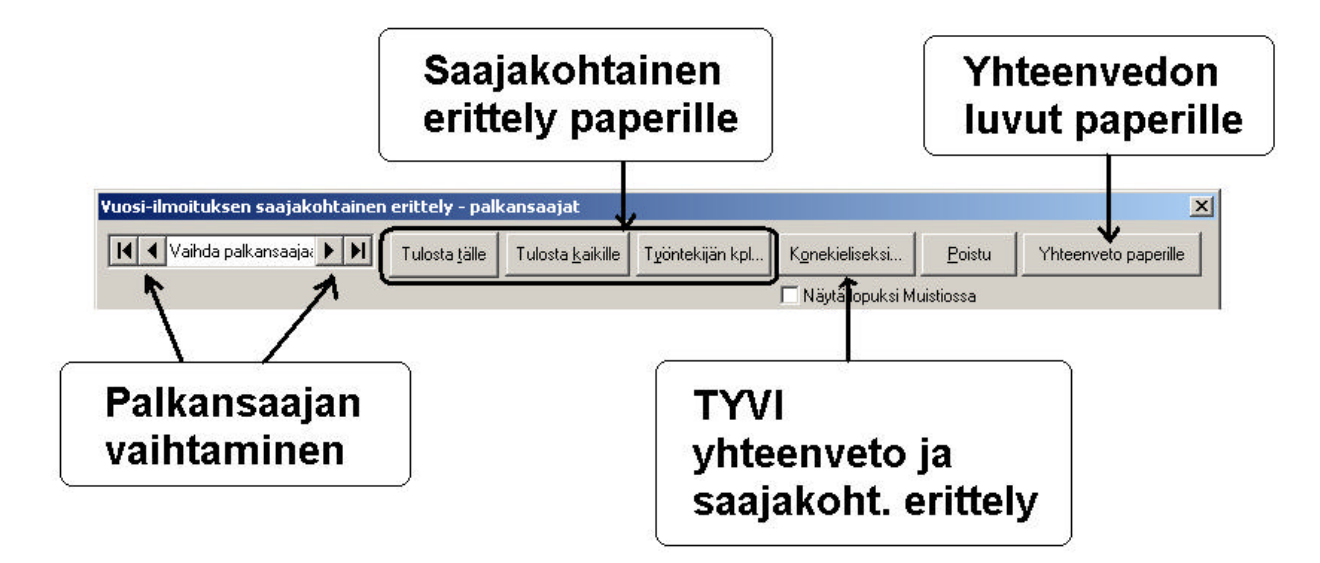

Ikkunan ylälaidan painikkeista saat vaihdettua palkansaajaa sekä tulostettua TYVI-muotoon ja paperille vuosi-ilmoituksen yhteenvedon luvut ja saajakohtaiset erittelyt.

#### 3.4 TIETOJEN TOIMITTAMINEN VEROTTAJALLE KONEKIELISESTI (TYVI)

Konekielisen tiedoston saat luotua Konekieliseksi-painikkeesta.

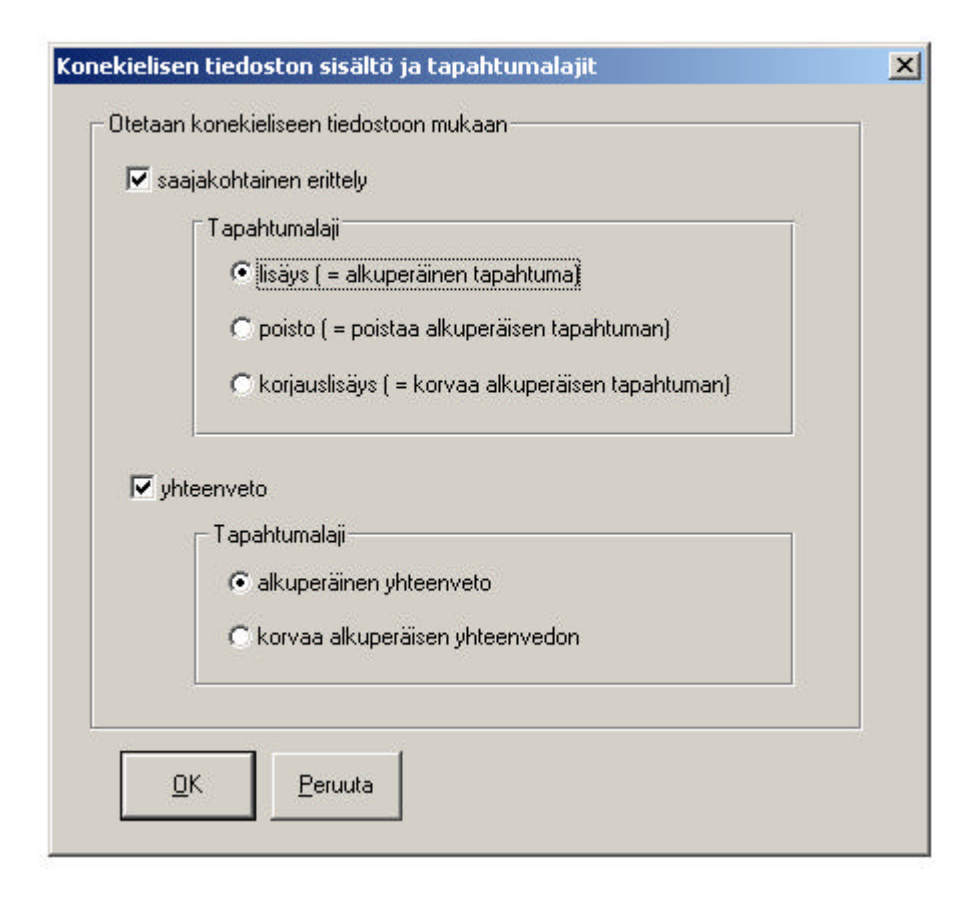

Esimerkki: Vuosi-ilmoituksen teko

Ruksaa, että samaan tiedostoon tulee sekä saajakohtainen erittely että yhteenveto. Valitse tapahtumalajeiksi "lisäys ( = alkuperäinen tapahtuma)" ja "alkuperäinen yhteenveto".

Esimerkki: Verottajalle jo lähetetyn vuosi-ilmoituksen korjaaminen

Valitse **Jatka viimekertaista saajaerittelyä**. Paina **Konekieliseksi**. Ruksaa ainoastaan "saajakohtainen erittely". Laita pallukka kohtaan "poisto ( = poistaa alkuperäisen tapahtuman)". Ota ruksi pois "yhteenveto"-kohdasta. Paina **OK**, tee tiedosto loppuun ja lähetä se.

Valitse **Vuosi-ilmoituksen saajakohtainen erittely**. Tee nyt oikeanlaiset summat ja ruksit. Paina **Konekieliseksi**. Ruksaa "saajakohtainen erittely" ja laita pallukka kohtaan "lisäys ( = alkuperäinen tapahtuma)". Ruksaa myös "yhteenveto". Laita pallukka kohtaan "korvaa alkuperäisen yhteenvedon".

Kun painat **OK**, ohjelma kysyy: "Anna konekielisen tiedoston nimi". Tässä kohdassa voit valita vapaasti, mihin kansioon ja minkä nimiseksi tallennat tiedoston. Nimeä tiedosto TYVI-operaattorin antamien ohjeiden mukaisesti ja kirjoita nimi itsellesi muistiin, koska tarvitset sitä operaattorin tiedostonsiirtopalvelua käyttäessäsi.

Seuraavaksi pääset antamaan palkanmaksajan yhteyshenkilön nimi- ja puhelin/fax-tiedot. Paina **OK**.

Tiedosto on valmis ja näkyy halutessasi Muistiossa. Lähetä se verohallinnolle TYVI-operaattorin tiedostonsiirtopalvelun avulla.

Joidenkin operaattorien palvelu tarkistaa tiedoston teknisen oikeellisuuden. Oikea muoto on esitetty teoksessa "Ohje työnantajan vuosi-ilmoitustietojen toimittamisesta konekielisenä vuodelta 2003", ks. http://www.vero.fi/nc/doc/download.asp?id=2649;174756 Kahdesta esitystapavaihtoehdosta Asteri käyttää Tunnus:tieto-pareja.

### 4 SOTU-MAKSU

Sotu-prosentti tallentuu ohjelmassa nyt palkanmaksukertakohtaisesti. Tästä on hyötyä silloin, jos sotu-prosentti vaihtelee kesken vuoden poliittisten päätösten vuoksi. Sotu-prosentti voi muuttua kesken vuoden myös silloin, jos yritys siirtyy kesken palkanmaksuvuoden eri sotu-luokkaan. Nyt on myös periaatteessa mahdollista syöttää kokonaan omaksi palkanmaksukerraksi sellaiset palkat, jotka eivät ole lainkaan sotun alaisia tai joissa jostain muusta syystä on erisuuruinen sotu-prosentti.

Palkanmaksajan perustiedoissa oleva sotu-prosentti on ehdotus siitä, mitä sotu-prosenttia ohjelma tarjoaa perustettaessa uutta palkanmaksukertaa.

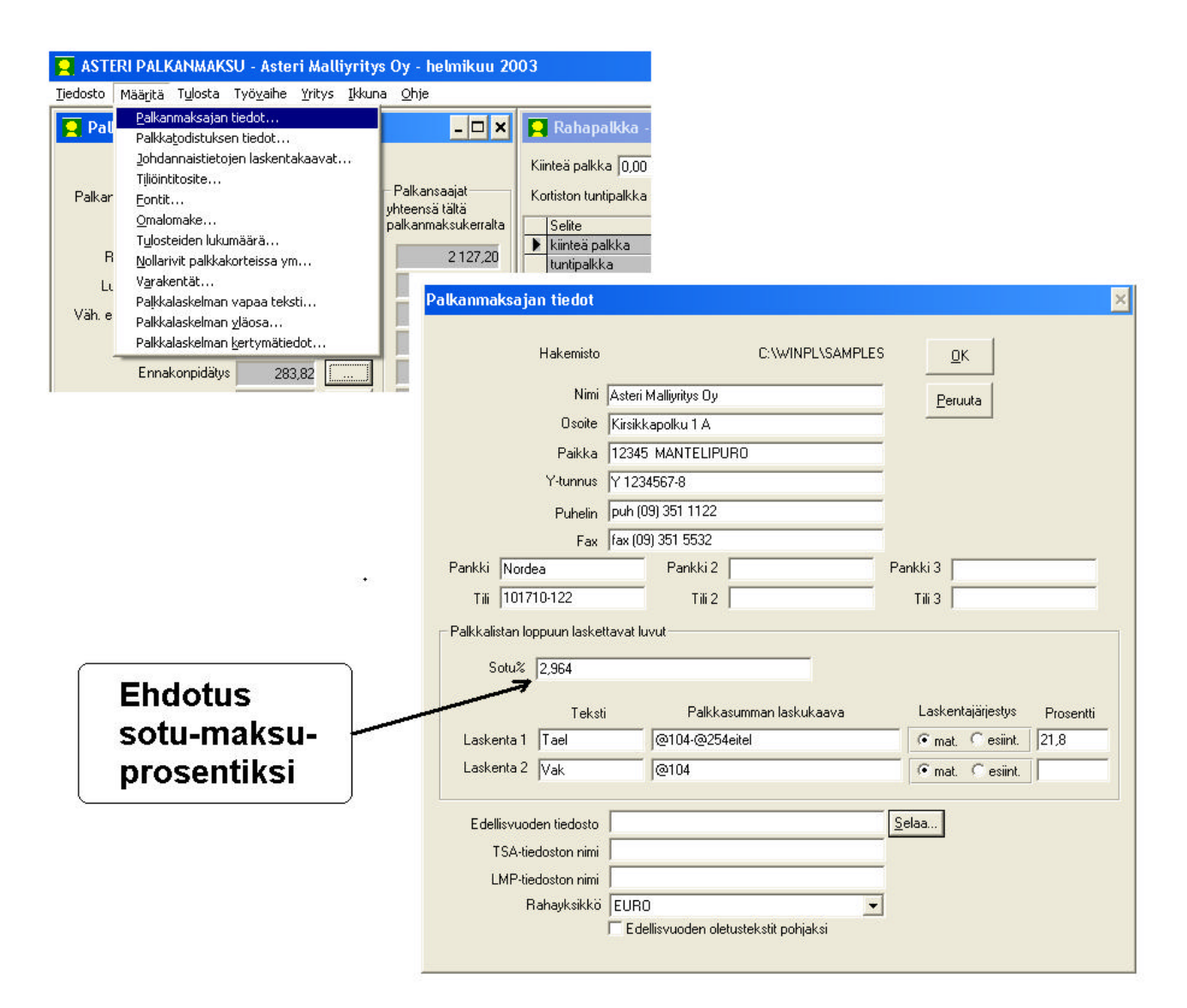

Todellisen käytettävän sotu-prosentin pääset syöttämään palkanmaksukertaa perustettaessa:

| Palkkajakso<br>Maksupäivä<br>Vuosirajan jakaja<br>ep-laskennassa<br>Sotu-prosentti 2.964 % | Mitkä luvut otetaan pohjaksi?<br>© olet <u>u</u> stekstit<br>© ed. kerran summat <u>n</u> ollattuina<br>© <u>e</u> d. kerran summat |
|--------------------------------------------------------------------------------------------|----------------------------------------------------------------------------------------------------|
| Ketkä palkansaajat näytän valintalistassa?                                                 | <u>D</u> K <u>P</u> eruuta                                                                                                    |

#### Sotu-prosenttia pääset muuttamaan vielä palkkoja syötettäessä:

| ASTERTPAERAHMARSO - ASTETT Mattry Intys                                                | 5 Oy - neumkuu 2003                      | ,                                    |                   |                                 |                            |                  |
|----------------------------------------------------------------------------------------|------------------------------------------|--------------------------------------|-------------------|---------------------------------|----------------------------|------------------|
| Tjedosto Määritä Tulosta Työvaihe Yritys Ikkuna                                        | a <u>O</u> hje                           |                                      |                   |                                 |                            |                  |
| 📮 Palkan erät yhteensä                                                                 | - 🗆 × 🛛                                  | 📮 Rahapalkka - Pek                   | ka Pal            | kkanen                          |                            |                  |
|                                                                                        | Palkansaaiat                             | Kiinteä palkka  0,00                 |                   | jakaja 0,0                      | 0 Lask. tuntip.            | 0,00             |
| Palkansaaja Pekka Palkkanen                                                            | yhteensä tältä                           | Kortiston tuntipaikka juju           |                   | Nayı                            | . кипаракка то,оо          |                  |
|                                                                                        | palkanmaksukerralta                      | Selite                               | kpl               | a-hinta                         | yhteensä kust.p.           | koodi            |
| Rahapalkka yhteensä 1 234,00                                                           | 2 127,20                                 | kiinteä palkka<br>kuutia alluka      | 1                 | 1234,00                         | 1234,00                    | kiinteä          |
|                                                                                        |                                          | tunupaikka                           | 0                 | 0,00                            | 0,00                       | %100n0mm         |
| Luontoisedut yhteensa U,UU                                                             | 330,00                                   | yiiiyo bo%                           | 0                 | 0,00                            | 0,00                       | %309ii<br>%100ii |
| Väh. ennen ep:tä (EPL15§) 0,00                                                         | 0,00                                     | Jadică                               | 0                 | 0,00                            | 0,00                       | %100yii<br>%50la |
| Pruttopolkko 1 224 00                                                                  | 2 457 20                                 | su-lisä                              | 0                 | 0,00                            | 0.00                       | 2100su           |
|                                                                                        | 2 407,20                                 | provisio                             | 0                 | 0,00                            | 0,00                       | /810030          |
| Ennakonpidätys 283,82                                                                  | 567,45                                   | tuöaian luhennus                     | Ő                 | 0.00                            | 0.00                       |                  |
| Verottomat korvaukset 0,00                                                             | 0,00                                     | 🖸 Luontoisedut - D                   | ekka D            | alkkanen                        |                            |                  |
| Vähennettävät erät                                                                     | 117.95                                   |                                      | Lel               | a bistal                        |                            | l travel i       |
|                                                                                        |                                          |                                      | крі               | 20.00                           | ynteensa kust.p.           | ROOGI            |
| Palkansaajalle maksettava 890,95                                                       | 1 441,80                                 | <ul> <li>markapurielineru</li> </ul> | 0                 | 20,00                           | 0,00                       | npun             |
|                                                                                        |                                          | ravintoetu                           | 0                 | 4 60                            | 0.00                       | rav              |
| Palkkoien tarkennuksia                                                                 |                                          | autoetu                              | ñ                 | 0.00                            | 0.00                       | auto             |
|                                                                                        |                                          | asuntoetu                            | ŏ                 | 0.00                            | 0.00                       | asunto           |
| 4 <del></del>                                                                          | · [                                      |                                      | 0                 | 0.00                            | 0.00                       |                  |
| Tämän palkanmaksukerran yhteiset tiedot:                                               |                                          |                                      |                   |                                 |                            |                  |
| Palkkajakso 1 31.12.2003<br>Maksupäivä 31.12.2003<br>Lisää palkansaaja tämänkertaisiin | maksukerralta<br>(2 457,20)<br>ärä 72,83 | Voit<br>s<br>palka<br>Sotu           | mu<br>ann<br>-pro | utta<br>naks<br>oser<br>ª-hinta | a tämäi<br>ukerra<br>ittia | n<br>n           |

Sotu-maksunalaiset palkat kaikilta palkansaajilta tältä palkanmaksukerralta yhteensä näkyy ruudulla. Jos jokin palkan erä ei kuulu sotunalaiseksi, merkitse koodi-sarakkeeseen "eisotu":

| Volottomatika     |                     | 0,00            |                 |     | Luontoisedut - P        | alkkan   | en Pekka  |           |         |          |
|-------------------|---------------------|-----------------|-----------------|-----|-------------------------|----------|-----------|-----------|---------|----------|
| Vähennett         | ävät erät           | 59,23           | 117,95          |     | Selite                  | kpl      | a-hinta   | yhteensä  | kust.p. | koodi    |
| Palkansaaialle ma | ksettava 8          | 390.95          | 1 441.80        |     | matkapuhelinetu         | 0        | 20,00     | 0,00      |         | mpuh     |
|                   |                     |                 |                 |     | puhelinetu              | 0        | 20,00     | 0,00      |         | puh      |
|                   |                     |                 | -1              |     | ravintoetu              | 0        | 4,60      | 0,00      |         | rav      |
|                   | Palkkojen tarker    | nnuksia         |                 |     | autoetu                 | 0        | 0,00      | 0,00      |         | auto     |
|                   |                     | 1               |                 |     | asuntoetu               | 0        | 0,00      | 0,00      |         | asunto   |
|                   |                     |                 |                 |     |                         | 0        | 0,00      | 0,00      |         |          |
| Tämän palkanmaks  | sukerran yhteiset I | iedot:          |                 |     |                         | n        | 0 00      | 0.00      |         |          |
|                   |                     | sotu tältä palk | anmaksukerralta |     | Verottomat korv         |          | - Palkkar | nen Pekka |         |          |
| Palkkajakso [1 3  | 1.12.2003           | 0.001           | o,              |     | Selite                  | kpl      | a-hinta   | yhteensä  | kust.p. | koodi    |
| Maksupäivä 31.12  | 2.2003              | 12,964          |                 |     | km-korvaus              | 0        | 0,39      | 0,00      |         | km       |
|                   |                     | sotu-palkat ył  | it. 2 333,75    |     | kokopäiväraha           | 0        | 28,00     | 0,00      |         | pvr      |
|                   |                     | sotu-maksun     | määrä 6917      |     | osapäiväraha            | 0        | 13,00     | 0,00      |         | opvr     |
| Lisä              | ä nalkansaaia tän   | nänkertaisiin   | 1               |     | Vähennettävät e         | rät - Pa | ılkkanen  | Pekka     |         |          |
|                   | a pairta locala tan |                 | _]              | i p | Tarkennuksia -          | Palkkar  | ien Pekka | a         | . ,     |          |
|                   |                     |                 |                 |     | Selite                  | kpl      | a-hinta   | yhteensä  | kust.p. | koodi    |
|                   |                     |                 |                 |     | loma-ajan palkkaa       | 0        | 0,00      | 0,00      |         | lap      |
|                   |                     |                 |                 |     | sairasajan palkkaa      | 0        | 0,00      | 0,00      |         | sairas   |
|                   |                     |                 |                 |     | ei TEL-ilmoitettavaa j  | 0        | 0,00      | 0,00      |         | eitel    |
|                   |                     |                 |                 |     | ei sotu:n alaista palkl | 1        | 123,45    | 123,45    |         | eisotu 🛛 |
|                   |                     |                 |                 |     | 1                       | 0        | 0.00      | 0.00      |         |          |

Kun koodi-sarakkeessa lukee 'eisotu', ko. summaa ei oteta mukaan sotumaksun alaisiin palkkoihin

#### Palkkalistan loppuun tulostuu sotu-maksun määrä:

#### Palkkalista 31.12.2003

Asteri Malliyritys Oy Kirsikkapolku 1 A 12345 MANTELIPURO PALKKAJAKSO: 1. - 31.12.2003 PANKKI : Nordea TILI : 101710-122

MAKSUPÄIVÄ : 31.12.2003

| Nimi                         | Hetu | Rahapalkka | L-edut | Väh.enn.ep | Bruttopalkka | Enn.pidätys | Korvaukset | Vähennykset | Maksetaan |  |  |
|------------------------------|------|------------|--------|------------|--------------|-------------|------------|-------------|-----------|--|--|
| Palkkanen Pekk               | a    | 1234,00    | 0,00   | 0,00       | 1234,00      | 283,82      | 0,00       | 59,23       | 890,95    |  |  |
| Liksanen Lasse               |      | 893,20     | 330,00 | 0,00       | 1223,20      | 283,63      | 0,00       | 58,72       | 550,85    |  |  |
| Pennonen Pihla               |      | 0,00       | 0,00   | 0,00       | 0,00         | 0,00        | 0,00       | 0,00        | 0,00      |  |  |
| Saajanen Senja               |      | 0,00       | 0,00   | 0,00       | 0,00         | 0,00        | 0,00       | 0,00        | 0,00      |  |  |
| Rahanen Raili                |      | 0,00       | 0,00   | 0,00       | 0,00         | 0,00        | 0,00       | 0,00        | 0,00      |  |  |
| Valtanen Ville               |      | 0,00       | 0,00   | 0,00       | 0,00         | 0,00        | 0,00       | 0,00        | 0,00      |  |  |
| Yhteensä EUR                 | 0    | 2127,20    | 330,00 | 0,00       | 2457,20      | 567,45      | 0,00       | 117,95      | 1441,80   |  |  |
| 2 333,75 sotu 2,964% = 69,17 |      |            |        |            |              |             |            |             |           |  |  |

Palkkalistojen yhdistelmän loppuun tulee erittely sotu-maksusta.

Palkkalistojen yhdistelmä yhden kalenterikuukauden kaikista palkanmaksukerroista on hyödyllinen maksettaessa kuukauden työnantajasuorituksia.

Palkkalistojen yhdistelmä koko vuodelta on hyödyllinen, kun haluat yhteenvedon vuoden sotu-maksuista:

#### Palkkalistojen yhdistelmä

Asteri Malliyritys Oy Kirsikkapolku 1 A 12345 MANTELIPURO

| Palkkajakso          | Rahapalkka | Luontoisedut | VähEnnenEp | Bruttopalkka | Ennakonpidäty | Korvaukset | Vähennykset | Maksettu |  |
|----------------------|------------|--------------|------------|--------------|---------------|------------|-------------|----------|--|
| tammikuu 2003        | 1624,23    | 0,00         | 0,00       | 1624,23      | 0,00          | 0,00       | 77,95       | 1546,28  |  |
| helmikuu 2003        | 2127,20    | 330,00       | 0,00       | 2457,20      | 567,45        | 0,00       | 117,95      | 1441,80  |  |
| maalis alkupuoli 200 | 2127,20    | 330,00       | 0,00       | 2457,20      | 682,19        | 0,00       | 117,95      | 1327,06  |  |
| maalis loppupuoli 20 | 2427,20    | 330,00       | 0,00       | 2757,20      | 772,19        | 0,00       | 132,35      | 1522,66  |  |
| Yhteensä EURO        | 8305,83    | 990,00       | 0,00       | 9295,83      | 2021,83       | 0,00       | 446,20      | 5837,80  |  |

Sotu-maksu edellämainituista palkoista:

| Maksukuukausi | Sotunalaiset palkat | Sotu-prosentti | Sotun määrä |
|---------------|---------------------|----------------|-------------|
| tammikuu      | 1 624,23            | 2,964          | 48,14       |
| helmikuu      | 2 333,75            | 2,964          | 69,17       |
| maaliskuu     | 4 967,50            | 2,964          | 147,24      |
|               | 8 925,48            |                | 264,55      |

#### Vanhan aineiston avaaminen

Kun käsittelet tällä uudella ohjelmaversiolla aiemmin luotua palkanmaksuaineistoa, ohjelma kysyy, miten sotu-prosentti on vaihdellut vuoden mittaan. Esimerkiksi vuodelta 2002 olisi syötettävä

| 1.1.2002.1 | 3,6  |
|------------|------|
| 1.3.2002.1 | 2,95 |

| Tarkist                | a sotu-prosen                                                   | tit                                                                       | ×                    |
|------------------------|-----------------------------------------------------------------|---------------------------------------------------------------------------|----------------------|
| Onko<br>Syötä<br>ja uu | o sotu-maksuprose<br>ä allaolevaan taulu<br>det sotu-prosentit. | entti muuttunut kesken palkanmaksu<br>Ikkoon uusien prosenttien voimaanti | vuoden?<br>ulopäivät |
|                        | Alkupäivä                                                       | SotuProsentti                                                             | Valeria              |
| E E                    | 1.1.2003                                                        | 2,964                                                                     | <u>v</u> ainis       |
| *                      |                                                                 |                                                                           |                      |

### 5 PALKKALISTAN LOPPUUN TULEVAT LASKENNAT

Palkkalistan loppuun on mahdollista saada sotun lisäksi kaksi muuta laskentaa:

#### Palkkalista

Asteri Malliyritys Oy PANKKI : Nordea Kirsikkapolku 1 A TILI : 101710-122 12345 MANTELIPURO PALKKAJAKSO: 16.-31.3.2003 MAKSUPÄIVÄ : 31.3.2003

| Nimi            | Hetu | Rahapalkka | L-edut | Väh.enn.ep | Bruttopalkka | Enn.pidätys | Korvaukset | Vähennykset | Maksetaan |
|-----------------|------|------------|--------|------------|--------------|-------------|------------|-------------|-----------|
| Liksanen Lasse  |      | 1193,20    | 330,00 | 0,00       | 1523,20      | 415,29      | 0,00       | 73,12       | 704,79    |
| Palkkanen Pekka |      | 1234,00    | 0,00   | 0,00       | 1234,00      | 356,90      | 0,00       | 59,23       | 817,87    |
| Pennonen Pihla  |      | 0,00       | 0,00   | 0,00       | 0,00         | 0,00        | 0,00       | 0,00        | 0,00      |
| Rahanen Raili   |      | 0,00       | 0,00   | 0,00       | 0,00         | 0,00        | 0,00       | 0,00        | 0,00      |
| Saajanen Senja  |      | 0,00       | 0,00   | 0,00       | 0,00         | 0,00        | 0,00       | 0,00        | 0,00      |
| Valtanen Ville  |      | 0,00       | 0,00   | 0,00       | 0,00         | 0,00        | 0,00       | 0,00        | 0,00      |
| Yhteensä EURO   |      | 2427,20    | 330,00 | 0,00       | 2757,20      | 772,19      | 0,00       | 132,35      | 1522,66   |

2 633,75 sotu 2,964% = 78,06 Työnantajan TEL 21,8% 2 646,20 eurosta = 576,87 Vakuutus 11,1% 2 757,20 eurosta = 306,05

Voit vapaasti määritellä laskentojen tekstit, prosentit ja palkkasumman valinnalla **Määritä**|**Palkanmaksajan tiedot**:

| Hakemisto C:WINPL\SAMPLES   Nimi Asteri Maliyritys Oy   Dsoite Kirsikkapolku 1 A   Paikka 12345 MANTELIPURO   Y-tunnus Y 1234567-8   Puhelin puh (09) 351 1122   Fax fax (09) 351 5532   Pankki 3    Pankki Nordea   Pankki 2 Pankki 3   Tili 101710-122   Tili 2 Tili 3   Palkkalistan loppuun laskettavat luvut Sotu?    Sotu? 2.964     Laskenta 1 Työnantajan TEL   @104 @mat. @esint.      Edellisvuoden tiedosto   TSA-tiedoston nimi                                                                                                    | lkanmaksajan tiedot    |                                        | ×                           |
|----------------------------------------------------------------------------------------------------|------------------------|----------------------------------------|-----------------------------|
| Nimi Asteri Mallyritys Oy   Osoite Kiršikkapolku 1 A   Paikka 12345 MANTELIPURO   Y-tunnus Y 1234567-8   Puhelin puh (09) 351 1122   Fax fax (09) 351 5532   Pankki Nordea Pankki 2 Pankki 3 Tili 101710-122 Tili 2 Tili 3 Tili 3 Tili 3 Palkkalistan loppuun laskettavat luvut Sotu% 2,964      Teksti Palkkasumman laskukaava   Laskenta 1 Työnantajan TEL   @104 © mat. © esiint.   Edellisvuoden tiedosto   TSA-tiedoston nini   LMP-tiedoston nini                                                                                                    | Hakemisto              | C:\WINPL\SAMPLES                       | ΩK                          |
| Osoite Kirsikkapolku 1 A   Paikka 12345 MANTELIPURD   Y-tunnus Y 1234567-8   Puhelin puh (09) 351 1122   Fax fax (09) 351 5532   Pankki 3   Pankki Pankki 2   Pankki Tili   101710-122 Tili 2   Tili 101710-122   Tili 101710-122   Tili 2,964     Teksti Palkkasumman laskukaava   Laskenta 1 Työnantajan TEL   @104 @ mat. C esiint.   21,8   Laskenta 2 Vakuutus   @104 @ mat. C esiint.     Edellisvuoden tiedosto   TSA-tiedoston nimi                                                                                                    | Nimi                   | Asteri Malliyritys Oy                  | Peruuta                     |
| Paikka 12345 MANTELIPURD   Y-tunnus Y 1234567-8   Puhelin puh (09) 351 1122   Fax fax (09) 351 5532   Pankki 2 Pankki 3 Tili 101710-122 Tili 2 Tili 2 Tili 2 Tili 3 Palkkalistan loppuun laskettavat luvut Sotu% 2,964       Teksti Palkkasumman laskukaava   Laskenta 1 Työnantajan TEL   @104 mat. © esiint.   Edellisvuoden tiedosto TSA-tiedoston nimi                                                                                                    | Osoite                 | Kirsikkapolku 1 A                      |                             |
| Y-tunnus Y 1234567-8   Puhelin puh (09) 351 1122   Fax fax (09) 351 5532   Pankki  Nordea Pankki 2 Pankki 3 Tili 101710-122 Tili 2 Tili 2 Tili 3 Pakkalistan loppuun laskettavat luvut Sotu% 2,964  Teksti Palkkasumman laskukaava Laskentajärjestys Prosentti Laskenta 1 Työnantajan TEL @104-@254eitel mat. Cesiint. 21,8 Cesiint. 11,1    Edellisvuoden tiedosto TSA-tiedoston nimi LMP-tiedoston nimi  Selaa                                                                                                    | Paikka                 | 12345 MANTELIPURO                      |                             |
| Puhelin puh (09) 351 1122   Fax fax (09) 351 5532   Pankki 3 Tili 101710-122 Tili 2 Tili 2 Tili 3 Tili 3 Palkkalistan loppuun laskettavat luvut Sotu% 2,964 Teksti Palkkasumman laskukaava Laskentajärjestys Prosentti Laskenta 1 Työnantajan TEL @104-@254eitel                                                                                                    | Y-tunnus               | Y 1234567-8                            |                             |
| Fax fax (09) 351 5532         Pankki       Nordea       Pankki 2       Pankki 3         Tili       Tol1710-122       Tili 2       Tili 3         Palkkalistan loppuun laskettavat luvut       Sotu%       2,964         Sotu%       2,964       Cesiint       21,8         Laskenta 1       Työnantajan TEL       @104-@254eitel       Cesiint       21,8         Edellisvuoden tiedosto       Selaa       Selaa       Selaa         TSA-tiedoston nimi       LumP-tiedoston nimi       Selaa                                                                                                    | Puhelin                | puh (09) 351 1122                      |                             |
| Pankki       Nordea       Pankki 2       Pankki 3         Tili       101710-122       Tili 2       Tili 3         Palkkalistan loppuun laskettavat luvut       Sotu%       2,964         Sotu%       2,964       Image: Comparison of the system of the system of the sys | Fax                    | fax (09) 351 5532                      |                             |
| Tili       101710-122       Tili 2       Tili 3         Palkkalistan loppuun laskettavat luvut       Sotu% 2,964       Executive       Executive         Teksti       Palkkasumman laskukaava       Laskentajärjestys       Prosentti         Laskenta 1       Työnantajan TEL       @104       Image: mathematical methodship in the second methodship in the second methodship in the second methodship in the second methodship in the second methodship in the second methodship in the second methodship in the second methodship in the second methodship in the second method methodship in the second method method methodship in the second method method method methodship in the second method method method methodship in the second method method me                   | Pankki Nordea          | Pankki 2 Pa                            | ankki 3                     |
| Palkkalistan loppuun laskettavat luvut<br>Sotu% 2,964<br>Teksti Palkkasumman laskukaava Laskentajärjestys Prosentti<br>Laskenta 1 Työnantajan TEL @104-@254eitel @mat. @esiint. 21,8<br>Laskenta 2 Vakuutus @104<br>Edellisvuoden tiedosto Selaa<br>TSA-tiedoston nimi                                                                                                    | Tili 101710-122        | Tili 2                                 | Tili 3                      |
| Laskenta 1       Työnantajan TEL       @104-@254eitel                                                                                                    | Sotu% 2,964<br>Teksti  | Palkkasumman laskukaava                | Laskentajärjestys Prosentti |
| Laskenta 2 Vakuutus @104 resiint. 11,1<br>Edellisvuoden tiedosto Selaa<br>TSA-tiedoston nimi<br>LMP-tiedoston nimi                                                                                                    | Laskenta 1 Työnantaja  | n TEL @104-@254eitel                   | ⊙ mat. C esiint. 21,8       |
| Edellisvuoden tiedosto<br>TSA-tiedoston nimi<br>LMP-tiedoston nimi                                                                                                    | Laskenta 2 Vakuutus    | @104                                   |                             |
| TSA-tiedoston nimi                                                                                                    | Edellisvuoden tiedosto | S                                      | elaa                        |
| LMP-tiedoston nimi                                                                                                    | TSA-tiedoston nimi     |                                        |                             |
|                                                                                                    | LMP-tiedoston nimi     |                                        |                             |
| Rahayksikkö EURO                                                                                                    | Rahayksikkö            | EURO                                   |                             |
| Edellisvuoden oletustekstit pohjaksi                                                                                                    |                        | I Edellisvuoden oletustekstit pohjaksi |                             |

Tekstin voit syöttää vapaasti.

<u>Palkkasumman laskukaava</u> määrittelee, miten lasketaan se rahamäärä, josta prosentti otetaan. Laskukaavassa käytetään samoja muodostumissääntöjä kuin muissakin ohjelman koodauksissa:

Voit käyttää muuttujia, jotka alkavat @-merkillä, esimerkiksi

@104 = ennakonpidätyksen alainen palkka

@101 = rahapalkka

@254eitel = sen rivin summa, jossa koodi-sarakkeessa lukee eitel

@254:n perään voi laittaa minkä tahansa kirjaimella alkavan koodin, jota olet käyttänyt koodi-sarakkeessa ja jota tarvitset laskennassa

Voit käyttää peruslaskutoimituksia

| + | = yhteenlasku   |
|---|-----------------|
| - | = vähennyslasku |
| * | = kertolasku    |
| / | = jakolasku     |

Voit käyttää paljaita lukuja, jotka lasketaan siis sellaisenaan, esimerkiksi kaava

@104-10000

tarkoittaa, että prosentti lasketaan siitä ennakonpidätyksen alaisen palkan osasta, joka ylittää 10 000 euroa.

Laskentajärjestys

mat.

matemaattinen, eli kerto- ja jakolaskut lasketaan ensin vasemmalta oikealle, vasta sitten yhteen- ja vähennyslaskut vasemmalta oikealle

esiint.

esiintymisjärjestys: kaikki laskutoimitukset lasketaan vasemmalta oikealle siinä järjestyksessä kuin ne esiintyvät

<u>Prosentti</u>-kohtaan voit syöttää sen prosenttiluvun, mikä osuus lasketusta palkkasummasta on ko. maksua.

### 6 PALKKOJEN YHTEISMÄÄRÄ TÄLTÄ KERRALTA

Palkkojensyöttötilassa näkyy nyt kaikkien palkansaajien yhteissummat tältä palkanmaksukerralta:

| 🔍 ASTERI PALKANMAKSU - A                                                                                                    | Asteri Malliv                                 | ritys Ov         | - helmikuu                           | 2003                                                     |             |                                                                                                    |                              |                                                                    |                                                                  |                                 |                                               |
|----------------------------------------------------------------------------------------------------|-----------------------------------------------|------------------|--------------------------------------|----------------------------------------------------------|-------------|----------------------------------------------------------------------------------------------------|------------------------------|--------------------------------------------------------------------|------------------------------------------------------------------|---------------------------------|-----------------------------------------------|
| Tiedosto Määritä Tylosta Ty                                                                                                    | vövaihe Yrity                                 | /s <u>I</u> kkun | a <u>O</u> hje                       |                                                          |             |                                                                                                    |                              |                                                                    |                                                                  |                                 |                                               |
| <b>Palkan erät yhteensä</b>                                                                                                    |                                               |                  |                                      | - U × I                                                  | R           | Rahapalkka - Pall                                                                                                    | kkanen P                     | ekka                                                               |                                                                  |                                 |                                               |
| Palkansaaja Palkk<br>Rahapalkka yhteensä<br>Luontoisedut yhteensä<br>Väh. ennen ep:tä (EPL15§)                                                       | anen Pekka<br>1 234,00<br>0,00<br>0,00        | ····             | Palkansa<br>yhteensä tä<br>palkanmak | ajat<br>iltä<br>sukerralta<br>2 127,20<br>330,00<br>0,00 | Kiir<br>Koi | tteä palkka [0,00<br>tiston tuntipalkka [<br>Selite<br>kiinteä palkka<br>tuntipalkka<br>ylityö 1<br>ylityö 1<br>Ia-lisä <b>Pal</b> | 0,00<br>kpl<br>1<br>0<br>kan | jiakaja 0,0<br>Käyl<br>a-hinta<br>1234,00<br>0,00<br><b>Saaj</b> a | 0 Lask. 1<br>t. tuntipalkk.<br>yhteensä<br>1234,00<br>0,00<br>at | untip. [0<br>a [0,00<br>kust.p. | 1,00<br>viel<br>kioodi<br>kiinteä<br>%100norm |
| Bruttopalkka<br>Ennakonpidätys<br>Verottomat korvaukset<br>Vähennettävät erät<br>Palkansaajalle maksettava                                           | 1 234,00<br>283,82<br>0,00<br>59,23<br>890,95 | <br><br>         |                                      | 2 457,20<br>567,45<br>0,00<br>117,95<br>1 441,80         |             | surisä<br>provisi<br>työaiar<br>uuntt<br>Selite<br>matkapuhelinetu<br>puhelinetu                                                   | kan                          | sä tä<br>mak<br>a-hinta<br>20,00<br>20,00<br>4.60                  | iltä<br>suke<br>yhteensä<br>0,00<br>0,00                         | kust.p.                         | lta<br>koodi<br>mpuh<br>puh                   |
| Palkkojen                                                                                                    | tarkennuksia                                  |                  |                                      |                                                          |             | autoetu                                                                                                    | 0                            | 0.00                                                               | 0.00                                                             |                                 | auto                                          |
| -                                                                                                    |                                               |                  |                                      |                                                          | 8           | /ähennykset enn                                                                                                    | en ep:tä                     | - Palkkan                                                          | en Pekka                                                         |                                 |                                               |
| Tämän palkanmaksukerran yh                                                                                                    | teiset tiedot:                                |                  |                                      |                                                          |             | Selite                                                                                                    | kpl                          | a-hinta                                                            | yhteensä                                                         | kust.p.                         | koodi                                         |
| Palkkajakoo 1 20.2.2002                                                                                                    | — _ sotu tä                                   | ltä palkanı      | maksukerral                          | ta                                                       | R           | /erottomat korv                                                                                                    | aukset - I                   | Palkkanen                                                          | Pekka                                                            |                                 |                                               |
| Palkkajakso     1 28.2.2003     2.964     %       Maksupäivä     28.2.2003     2.964     %       sotu-palkat yht.     2.333,75     sotu-maksun määrä |                                               |                  |                                      |                                                          | •           | Selite<br>km-korvaus<br>kokopäiväraha<br>osapäiväraha                                                                              | kpl<br>0<br>0<br>0           | a-hinta<br>0,39<br>28,00<br>13,00<br>0.00                          | yhteensä<br>0,00<br>0,00<br>0,00<br>0,00                         | kust.p.                         | koodi<br>km<br>pvr<br>opvr                    |
| Lisää palkansaa                                                                                                    | aia tämänkerta                                | isiin            |                                      |                                                          | A           | /ähennettävät ei                                                                                                    | rät - Palk                   | kanen Pel                                                          | cka                                                              |                                 |                                               |
|                                                                                                    |                                               |                  |                                      |                                                          | •           | Selite<br>It-tel                                                                                                    | kpl<br>0.046                 | a-hinta<br>1234 NN                                                 | yhteensä<br>56.76                                                | kust.p.                         | koodi<br>tttel                                |

### 7 PALKANMAKSUKERRAN LUKITSEMINEN

Jos haluat lukita palkanmaksukerran siten, että sen tietoja ei vahingossa pääse muuttamaan, paina Yrityksen palkanmaksuvuodet – ikkunassa Lukitus-painiketta:

| Tiedosto Yritys Ohje                                                                                                    |                                                                                                    |
|----------------------------------------------------------------------------------------------------|----------------------------------------------------------------------------------------------------|
| Tindesta Ens prokata Min prokata                                                                                                    |                                                                                                    |
| Inclusio       Eris, pinkeita       Viiit, pinkeita         Image: Complex and the second second seco | palkanmaksukerta<br>palkanmaksukerta<br>palkanmaksukerta<br>palkanmaksukerta<br>Lukitus<br>kansaajakortisto<br>Oletustekstit |

| 1 | l'ariestuspumero Palkapmaksukerta | Palkkajakso | Fransival Lukitu                 |         |
|---|-----------------------------------|-------------|----------------------------------|---------|
|   | 1 tammikuu 2003                   | 1-31.1.2003 | 31 1 2003 x                      |         |
|   | 2 helmikuu 2003                   | 1 28.2.2003 | 28.2.2003 x                      |         |
|   | 3 maalis alkupuoli                | 115.3.2003  | 15.3.2003 x                      | Peruuta |
| 9 | 4 maalis loppupuoli               | 1631.3.2003 | 31.3.2003 x 👞                    |         |
|   |                                   | ſ           | Rastita ne, jot<br>haluat lukita | ka      |

Ne palkanmaksukerrat, jotka olet valinnut lukittaviksi, aukeavat palkkojensyöttötilassa siten, että et pääse muuttamaan tietoja, mutta pääset tulostamaan.

### 8 KERTYMÄTIETOJEN MÄÄRITTÄMINEN PALKKALASKELMAAN

Palkkalaskelman loppuun tulostuu kertymätiedot vuoden alusta. Oletuksena sinne tulostuu palkan erien yhteissummat. Niiden lisäksi voit itse määritellä, mitä muita laskennallisia tietoja haluat.

Asteri Malliyritya Oy Kirsikkapolku 1 A 12345 MANTELIPURO pah (09) 351 1122 fax (09) 351 5532 Y 1234567-8

#### PALKKALASKELMA

Liksanen Lasse

|          | Hensionanis                                                                                 |                                                                                              |                                                                                                    |                                                                                                    |
|----------|---------------------------------------------------------------------------------------------|----------------------------------------------------------------------------------------------|----------------------------------------------------------------------------------------------------|----------------------------------------------------------------------------------------------------|
|          |                                                                                             |                                                                                              |                                                                                                    | 934,68                                                                                                    |
| 1 *      | 111,00 =                                                                                    | 111,00                                                                                       |                                                                                                    |                                                                                                    |
|          |                                                                                             |                                                                                              |                                                                                                    |                                                                                                    |
| 3 946,60 | ay-makeu                                                                                    |                                                                                              | 15,51                                                                                                    |                                                                                                    |
| 1 017,60 | työntakijän tel + 1                                                                         | yottomyyevaknumenaken                                                                        | 218,29                                                                                                    |                                                                                                    |
| 0,00     | rivintoett                                                                                  |                                                                                              | 27,60                                                                                                    |                                                                                                    |
| 4 904,20 | parearanar                                                                                  |                                                                                              | 255,00                                                                                                    |                                                                                                    |
| 1 032,49 | ·                                                                                           |                                                                                              |                                                                                                    |                                                                                                    |
| 200,00   |                                                                                             |                                                                                              |                                                                                                    |                                                                                                    |
| 203,80   |                                                                                             |                                                                                              |                                                                                                    |                                                                                                    |
|          | ] *<br>3 946,60<br>1 017,60<br>0,00<br>4 964,20<br>1 032,49<br>255,00<br>253,80<br>2 915,31 | ] * 111,00 =<br>3 946,60<br>1 017,60<br>4 964,20<br>1 032,49<br>255,00<br>253,80<br>2 915,31 | ] * 111,00 = 111,00<br>3 946,60<br>1 017,60<br>0,00<br>4 964,20<br>1 032,49<br>255,00<br>253,60<br>2 915,31 | 1 * 111,00 = 111,00<br>3 946,60<br>1 017,60<br>0,00<br>4 964,20<br>1 032,49<br>255,00<br>253,80<br>2 915,31 |

# Määrittäminen tapahtuu toiminnolla Määritä|Palkkalaskelman kertymätiedot:

| alka    | Palkanmaksajan tiedot                                                                          |                                   | <mark>२</mark> Rahapalkka - Liksanen I              | Lasse                                    |                                                     |
|---------|------------------------------------------------------------------------------------------------|-----------------------------------|-----------------------------------------------------|------------------------------------------|-----------------------------------------------------|
| alkar   | Paikkatodistuksen tiedot<br>Johdannaistietojen laskentakaavat<br>Tiliöintitosite<br>Fontit     | Palkansaajat                      | Kiinteä palkka 0,00 v<br>Kortiston tuntipalkka 0,00 | /ie! jakaja 0,00 Lask<br>Käyt. tuntipalk | . tuntip. 0,00<br>.ka 0,00 vie!                     |
|         | <br>Omalomake                                                                                  | P Palkkalaskelma                  | n kumulatiiviset erittelytied                       | ot                                       |                                                     |
| E<br>Lu | T <u>u</u> losteiden lukumäärä<br><u>N</u> ollarivit palkkakorteissa ym<br>V <u>a</u> rakentät | I Tulostetaan                     | palkkalaskelman loppuun seuraa                      | avat erittelytiedot:                     |                                                     |
| Êh. e   | Palkkalaskelman vapaa teksti<br>Palkkalaskelman yläosa<br>Palkkalaskelman kertymätiedot        | Otsikko, esim.<br>tai työntekijän | ay-maksu<br>tel + työttömyysvakuutusmaksu           | Laskentajärjestys                        | Laskukaava, esim. @254ay<br>tai @254tttel+@254tyött |
|         | Ennakonnidätus 415.29                                                                          | ay-maksu                          |                                                     | 🖲 mat. 🔿 esiint.                         | @254ay                                              |
|         |                                                                                                | työntekijän tel                   | + työttömyysvakuutusmaksu                           | 🖲 mat. 🔿 esiint.                         | @254tttel+@254tyött                                 |
|         |                                                                                                | ravintoetu                        |                                                     | 🖲 mat. 🔿 esiint.                         | @254rav                                             |
|         |                                                                                                | päivärahat                        |                                                     | 🖲 mat. 🔿 esiint.                         | @254pvr+@254opvr+@254upvr                           |
|         |                                                                                                | I.                                |                                                     | ● mat. ⊂ esiint.                         |                                                     |
|         |                                                                                                |                                   |                                                     | 🖲 mat. 🔿 esiint.                         |                                                     |
|         |                                                                                                |                                   |                                                     | 🖲 mat. 🔿 esiint.                         |                                                     |
|         |                                                                                                |                                   |                                                     | ⊙ mat. ⊖ esiint.                         |                                                     |

## 9 TYÖTUNTIEN RAPORTOINTI

Syötä Rahapalkka-ikkunaan erilaisia työtunteja ja niiden tuntipalkkoja:

Tulosta jokin tulosteista

- omaraportti laskusäännöin
- kahden vuoden raporti laskusäännöin
- kta/lomapalkkalaskelma tai
- jokin lomakesovituspohjainen tuloste

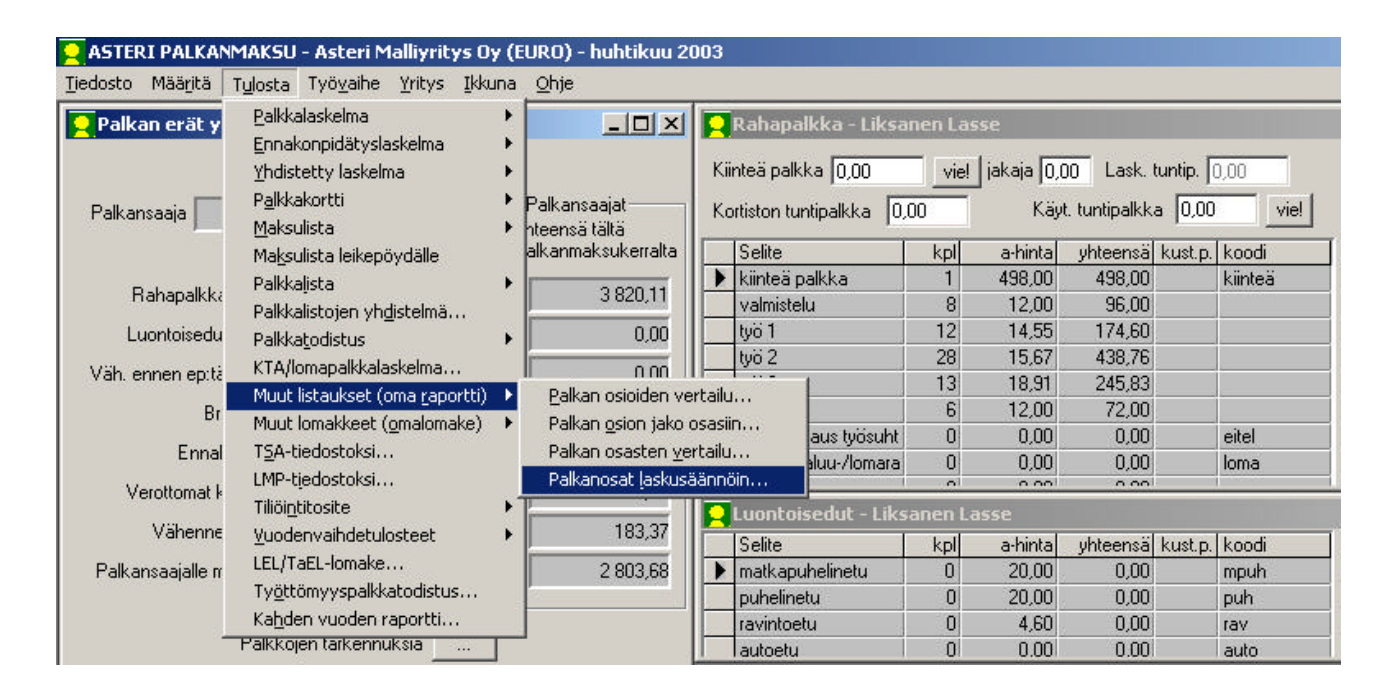

Voit käyttää määrittelyissäsi muuttujia

- @172 = rahapalkkaikkunan kpl-sarakkeiden yhteissumma tässä palkanmaksukerrassa
- @272 = rahapalkkaikkunan kpl-sarakkeiden yhteissumman kertymä vuoden alusta

sekä kaikkia muita käyttöohjeessa (13.09.2002 sivut 90 – 95) tarkemmin lueteltuja muuttujia, esim.

@101 = rahapalkka

- @152kiinteä = kpl-sarakkeen luku rivillä, jossa koodi "kiinteä"
- @154kiinteä = rahasumma rivillä, jossa koodina "kiinteä"

| Itsikko Tuötuptiraportti -                                                 | hubtikuu 2003                                                                                                    |                                                                     | Tallenna määrittelu                                                                               |
|----------------------------------------------------------------------------|----------------------------------------------------------------------------------------------------|---------------------------------------------------------------------|---------------------------------------------------------------------------------------------------|
| Tryotanaraporta                                                            |                                                                                                    | 12                                                                  |                                                                                                   |
| Palkanmaksukerrat mistä                                                    | huhtikuu 2003 💌                                                                                                    | mihin huhtikuu 2003                                                 | Lue määrittely                                                                                    |
| Palkansaajat                                                               |                                                                                                    |                                                                     |                                                                                                   |
| Kaikki                                                                     |                                                                                                    |                                                                     |                                                                                                   |
| C Valitse ne, joilla                                                       |                                                                                                    |                                                                     |                                                                                                   |
| Nimi                                                                       |                                                                                                    | [                                                                   | _                                                                                                 |
| Junn                                                                       |                                                                                                    | 1                                                                   |                                                                                                   |
|                                                                            |                                                                                                    |                                                                     |                                                                                                   |
|                                                                            |                                                                                                    |                                                                     |                                                                                                   |
| Laskusaanto                                                                | Laskentajärjestys<br>—                                                                                                    | Otsikko                                                             | - 🗖 Palkkakorttityyppises                                                                         |
| askusaanto                                                                 | Laskentajärjestys<br>• mat. • esiint.                                                                                                    | Otsikko<br>Ityötunnit                                               | <ul> <li>Palkkakorttityyppises</li> <li>Yhteenvetona</li> </ul>                                   |
| Laskusaanto<br>@172-@152kiinteä<br>@101-@154kiinteä                        | Laskentajärjestys                                                                                                    | Otsikko<br>työtunnit<br>tuntipalkat                                 | <ul> <li>Pałkkakorttityyppises</li> <li>Yhteenvetona</li> </ul>                                   |
| Laskusaanto<br>@172-@152kiinteä<br>@101-@154kiinteä<br>@154kiinteä         | Laskentajärjestys<br>• mat. C esiint.<br>• mat. C esiint.<br>• mat. C esiint.                                                                                                    | Otsikko<br>työtunnit<br>tuntipalkat<br>kiinteä palkka               | ☐ Palkkakorttityyppises<br>☑ Yhteenvetona<br>□K                                                   |
| Laskusaanto<br>@172-@152kiinteä<br>@101-@154kiinteä<br>@154kiinteä<br>@101 | Laskentajärjestys                                                                                                    | Otsikko<br>työtunnit<br>tuntipalkat<br>kiinteä palkka<br>rahapalkka | ☐ Palkkakorttityyppises<br>☞ Yhteenvetona<br>K                                                    |
| Laskusaanto<br>@172-@152kiinteä<br>@101-@154kiinteä<br>@154kiinteä<br>@101 | Laskentajärjestys                                                                                                    | Otsikko<br>työtunnit<br>tuntipalkat<br>kiinteä palkka<br>rahapalkka | □ Palkkakorttityyppises<br>□ Yhteenvetona<br>□K<br>Peruuta                                        |
| Laskusaanto<br>@172-@152kiinteä<br>@101-@154kiinteä<br>@154kiinteä<br>@101 | Laskentajärjestys<br>mat. C esiint.<br>mat. C esiint.<br>mat. C esiint.<br>mat. C esiint.<br>mat. C esiint.<br>mat. C esiint.<br>mat. C esiint.                                     | Otsikko<br>työtunnit<br>tuntipalkat<br>kiinteä palkka<br>rahapalkka | ☐ Palkkakorttityyppises<br>☑ Yhteenvetona<br>K<br>Peruuta                                         |
| Laskusaanto<br>@172-@152kiinteä<br>@101-@154kiinteä<br>@154kiinteä         | Laskentajärjestys<br>mat. C esiint.<br>mat. C esiint.<br>mat. C esiint.<br>mat. C esiint.<br>mat. C esiint.<br>mat. C esiint.<br>mat. C esiint.<br>mat. C esiint.<br>mat. C esiint. | Otsikko<br>työtunnit<br>tuntipalkat<br>kiinteä palkka<br>rahapalkka | <ul> <li>□ Palkkakorttityyppises</li> <li>☑ Yhteenvetona</li> <li>☑ K</li> <li>Peruuta</li> </ul> |

#### Työtuntiraportti - huhtikuu 2003

Asteri Malliyritys Oy Kirsikkapolku 1 A 12345 MANTELIPURO PALKKAJAKSO: 1.-30.4.2003 PANKKI : Nordea TILI : 101710-122 MAKSUPÄIVÄ : 30.4.2003

| Nimi            | Hetu | työtunnit | tuntipalkat | kiinteä palkka | rahapalkka |
|-----------------|------|-----------|-------------|----------------|------------|
| Palkkanen Pekka |      | 86,00     | 1267,73     | 0,00           | 1267,73    |
| Liksanen Lasse  |      | 67,00     | 1027,19     | 498,00         | 1525,19    |
| Pennonen Pihla  |      | 67,00     | 1027,19     | 0,00           | 1027,19    |
| Saajanen Senja  |      | 61,00     | 933,17      | 0,00           | 933,17     |
| Rahanen Raili   |      | 70,00     | 1063,19     | 0,00           | 1063,19    |
| Valtanen Ville  |      | 61,00     | 913,73      | 0,00           | 913,73     |
| Yhteensä EURO   |      | 412,00    | 6232,20     | 498,00         | 6730,20    |

### **10 VARMUUSKOPIOINNIN MÄÄRITYS**

Yritysluettelo-ikkunan toiminnolla **Tiedosto**|**Määritä varmuuskopiointi** voit valita, tarjoaako ohjelma varmuuskopiointia lopetettaessa.

| STERI PALKANMAKSU - Yritysh                                  | uettelo                     |              |
|--------------------------------------------------------------|-----------------------------|--------------|
| <u>T</u> iedosto S <u>a</u> lasana <u>E</u> uro <u>O</u> hje |                             |              |
| Palkat tekstitiedostoon                                      |                             |              |
| Korjaa tietokanta                                            | Hakemisto                   | Rahayksikkö  |
| Tiivistä tietokanta                                          | C:\WINPL\ASTER              | EURO         |
| Pelasta tietokanta                                           |                             |              |
| –<br>Pelasta palkansaajakortisto                             | Varmuuskopioinnin määritys  | X            |
| Palkansaajakortisto tyhjäksi                                 |                             |              |
| Korjaa summaluvut                                            |                             |              |
| Korjaa koodit                                                | I⊻ kysy varmuuskopio aina l | opetettaessa |
| Määritä varmuuskopiointi                                     | - <u> </u>                  |              |
| <u>V</u> irhelokin tarkastelu                                | <u>O</u> K <u>P</u> eruuta  |              |
| <u>R</u> esurssienhallinta                                   |                             |              |
| Poista <u>v</u> ritys                                        |                             |              |
| Poista kirjoitussuojaus                                      |                             |              |
|                                                              |                             |              |

### **11 PAPERITULOSTEET PDF TIEDOSTOKSI**

Pdf-tiedostot ovat muodostuneet yleiseksi tavaksi välittää ja säilöä paperitulosteita sähköisessä muodossa.

Kaikkien windows-ohjelmien kirjoittimelle menevät tulosteet voidaan tulostaa kirjoittimen sijaan suoraan pdf-tiedostoksi.

Pdf tiedostot mahdollistavat tulosteiden välittämisen sähköpostilla, tulostuksen esikatselun ja sähköisen taloushallinnon.

Pdf tiedostoksi tulostaminen vaatii, että koneeseen on asennettu jokin pdf-muotoisia tiedostoja tuottava ohjelma, esimerkiksi Adobe Acrobat tai Fineprint pdfFactory.

#### Adobe Acrobat

Yleisesti käytössä olevien pdf tiedostojen katseluohjelma Adobe Acrobat reader on maksuton ohjelma.

Pdf tiedostojen tekemiseen (tulostamiseen) tarvittava Adobe Acrobat on maksullinen, hinta Adobe.fi:n nettikaupassa tätä kirjoitettaessa oli 369 euroa (ilman arvonlisäveroa).

Lisätietoa Adobe Acrobatista www.adobe.fi

#### **Fineprint pdfFactory**

Adobe Acrobatin lisäksi on olemassa muitakin ohjelmia, joilla voi tulostaa pdf tiedostoja, mm. seuraavilla sivuilla esitelty pdfFactory.

Ohjelman täysin toimivan (vain mainostekstin pdf-sivun alalaitaan lisäävä) koeversio on maksutta ladattavissa ohjelman tekijän Fineprintin sivuilta (www.fineprint.com) ja koeversiolla pääseekin testaamaan sähköisten dokumenttien luomista.

Ohjelman rekisteröinti maksaa 49.95\$.

Ohjelma ei ole Atsoftin tuote eikä Atsoft edusta/myy ohjelmaa eikä opasta ohjelman käytössä.

Lisätietoja pdfFactorystä www.atsoft.fi/pdffactory.htm

#### Fineprint pdfFactoryn käyttö

Fineprint pdfFactory asentuu tulostimeksi (kirjoittimeksi) ja sille voidaan tulostaa joko valitsemalla se oletuskirjoittimeksi tai valita ohjelmasta kirjoittimeksi pdfFactory (mikäli ohjelmassa on toiminto, jolla voidaan valita kirjoitin, mille tulostetaan)

PdfFactorylle tulostetut tulosteet tulostuvat pdfFactoryn esikatseluikkunaan, josta tuloste voidaan joko avata Acrobat readeriin (View pdf), tallentaa levylle (save) tai lähettää sähköpostin tiedostoliitteenä (Send)

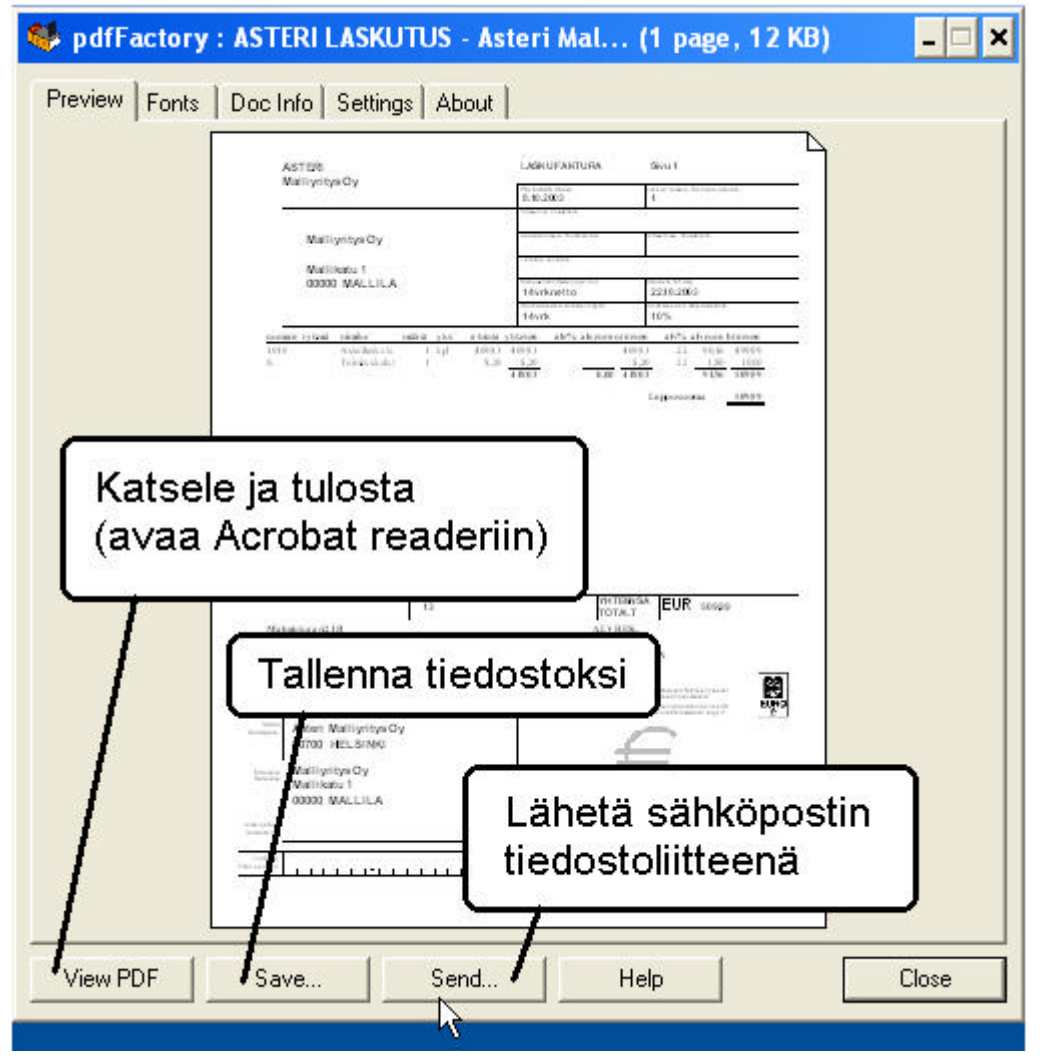

Mikäli pdfFactoryn katseluikkuna on jo auki, seuraava tuloste tulostuu katseluikkunassa olevan tulosteen jatkeeksi. Tätä ominaisuutta voidaan hyödyntää kun halutaan koota useita eri tulosteita yhteen pdf tiedostoon.

#### Esimerkki pdfFactoryn käytöstä

Tässä esimerkissä käytämme pdfFactory ohjelmaa paperitulosteen lähettämiseksi sähköpostilla. Tietokoneeseen on asennettu pdfFactory ja Adobe Acrobat Reader.

- 1. Aseta oletuskirjoittimeksi pdfFactory napsauttamalla käynnistä / asetukset / tulostimet ja faksit / pdfFactory / Tiedosto / aseta oletustulostimeksi tai kirjanpito-ohjelmasta tulosta / Aseta kirjoitin / valitse FinePrint pdfFactory.
- 2. Käynnistä kirjanpito-ohjelma ja ota haluamasi tuloste.
- 3. Tuloste aukeaa pdfFactoryn katseluikkunaan:

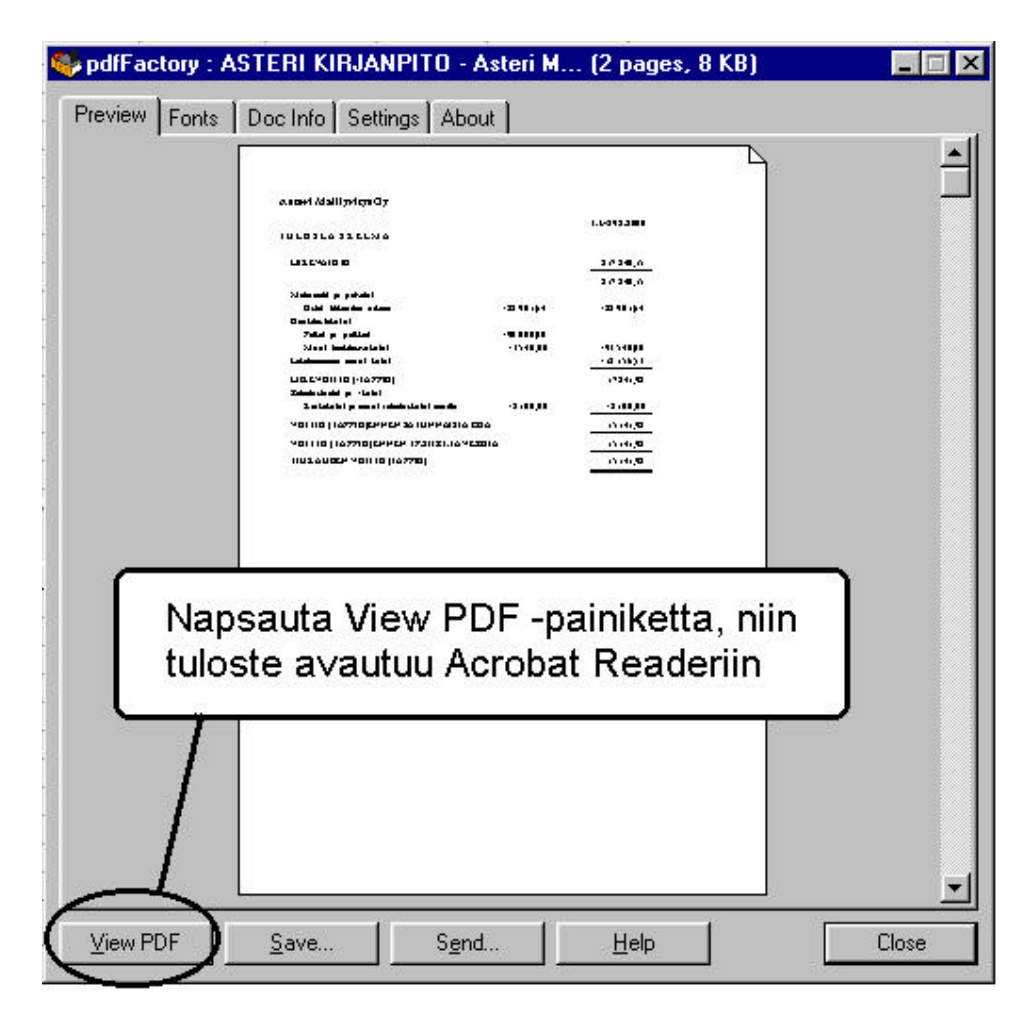

#### 4. Tulostaminen paperille

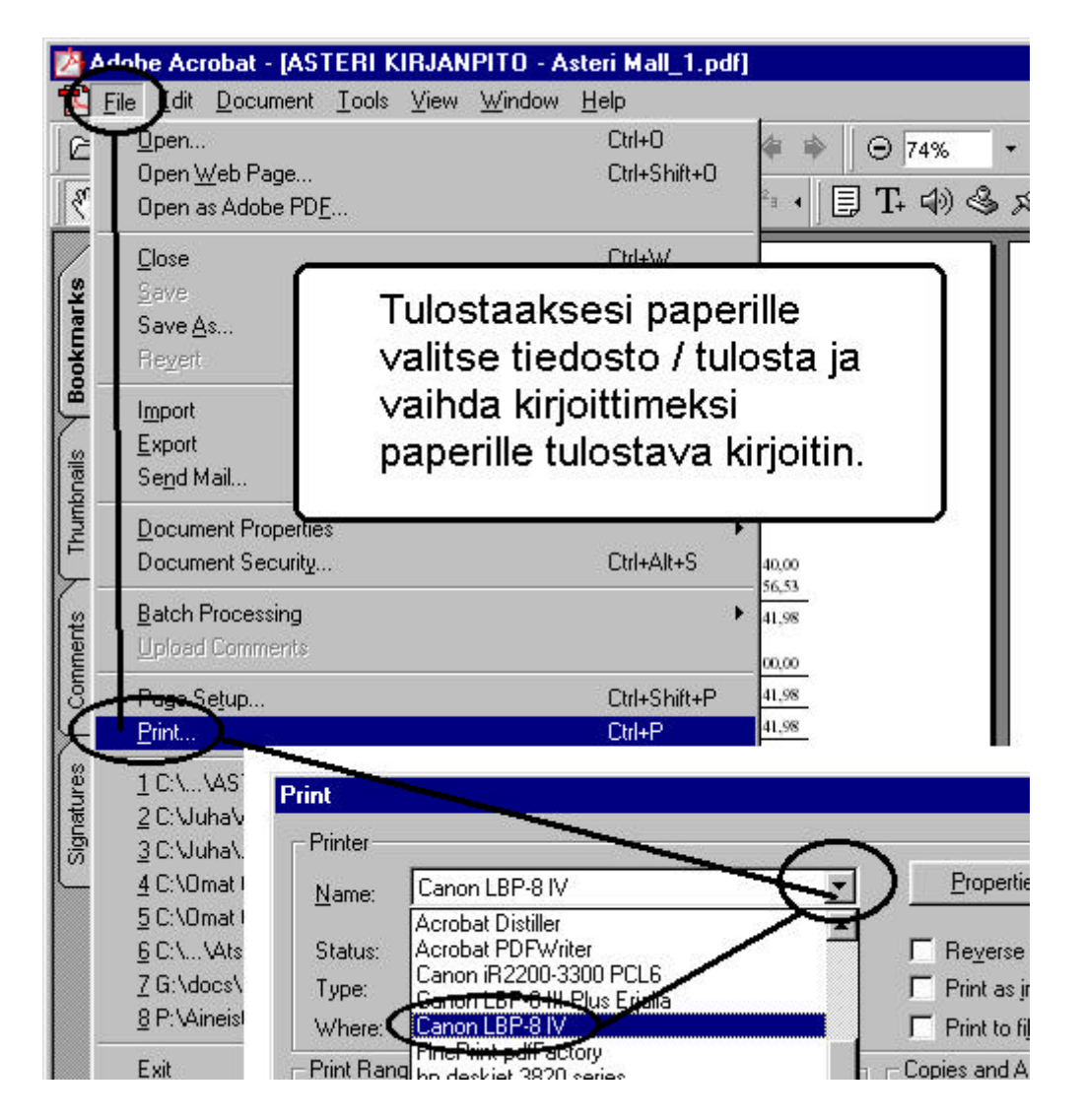

5. Tallentaminen levylle

Tallenna tuloste levylle sähköpostin tiedostoliitteenä lähettämistä tai myöhempää käyttöä varten valitsemalla tiedosto / tallenna nimellä (file / save as).

### **12 AAKKOSELLINEN HAKEMISTO**

| adobe Acrobat               |    |
|-----------------------------|----|
| asentaminen                 | 4  |
| kertymätiedot               |    |
| laskennalliset tiedot       |    |
| laskentajärjestys           |    |
| laskukaava                  |    |
| lukitseminen                |    |
| palkkalista                 | 19 |
| palkkojen yhteismäärä       |    |
| pdf                         |    |
| pdfFactory                  |    |
| päivittäminen               | 4  |
| ruudulle tulostus           |    |
| saajakohtainen erittely     | 8  |
| sotu-maksu                  | 15 |
| koodi                       | 17 |
| muuttaminen                 | 16 |
| palkkalistaan               | 17 |
| palkkalistojen yhdistelmään |    |
| vanhan aineiston avaaminen  |    |
|                             |    |

| työtuntien raportointi  | 24    |
|-------------------------|-------|
| versiopäivämäärä        |       |
| varmuuskopiointi        | 26    |
| vuosi-ilmoitus          |       |
| ateriakorvaus           | 11    |
| internet-lomakepalvelut | 5     |
| kilometrikorvaus        | 11    |
| konekielinen            | 5, 13 |
| konekielisesti          |       |
| laskentakaavat          | 9     |
| laskentaohje            | 11    |
| muuttujat               | 9     |
| päivärahat              | 11    |
| saajakohtainen erittely |       |
| sähköinen ilmoittaminen | 5     |
| tiedostonsiirtopalvelu  | 6     |
| tulosteet               | 8, 12 |
| tvvi                    |       |
| verottomat korvaukset   | 11    |
|                         |       |

#### ASTERI OHJELMIEN KURSSIT

Helsinki, Kirjanpito **jatkokurssi**, tiistaina 18.11.2003 Helsinki, Palkanmaksu **jatkokurssi**, tiistaina 25.11.2003 Helsinki, Kirjanpito alkukurssi, tiistaina 16.12.2003 Helsinki, Palkanmaksu alkukurssi, keskiviikkona 17.12.2003 Helsinki, Isännöinti keskiviikkona 14.1.2004 Helsinki, Palkanmaksu **jatkokurssi**, torstaina 15.1.2004 Helsinki, Kirjanpito **jatkokurssi**, keskiviikkona 21.1.2004 Muiden kurssien aikataulu vuonna 2004 on vielä avoinna.

#### ASTERI OHJELMIEN ILMAISET ESITTELYPÄIVÄT / PÄIVITYSTEN ESITTELYPÄIVÄT

Järjestämme Asteri Windows ohjelmiin ja ohjelmien päivityksiin liittyviä esittelypäiviä. Järjestelyssä on ajateltu ensisijassa tiedottamista ylläpitoasiakkaille. Tilaisuudet soveltuvat myös ohjelman hankintaa harkitseville. Tilaisuudet ovat maksuttomia. Odotamme ennakkoilmoittautumista.

Turku, torstai 20.11.2003, Kongressikeskus Linnasmäki, Lustokatu 7 Tampere, perjantai 21.11.2003, Nokia, Hotelli Eden, Paratiisikatu 2 Seinäjoki, torstai 27.11.2003, Amm.opp. auditorio, Kirkkok. 10 Oulu, 28.11.2003, Hietasaari, Hotelli Pohto, Vellamontie 12 Kouvola, 2.12.2003, Hotelli Vaakuna, Paimenpolku 2

Aikataulu:

11.00 Palkanmaksu, netin käyttö neuvonnassa, etätuki

13.00 Kirjanpito, paperittoman taloushallinnon tekniikkaa

15.00 Laskutusohjelma ja uusi jäsenrekisteriohjelma

Ilmoittaudu ennakkoon tilavarausten tähden joko sähköpostilla (atso.makinen@atsoft.fi) tai puhelimitse 09-350 7530. Esittelypäivät ovat maksuttomia.

Muutokset mahdollisia. Ajankohtainen aikataulu ja lisätietoja www.atsoft.fi/kurssit.htm